# FIRARZAS CON INCH.

| 🗶   🛃            | <b>17</b> - (*            | -   <del>-</del>             |                                 |             | Lib       | oro2 - Microso | oft Excel                                         |                                                 |                     |                                                | - 0 23                            |
|------------------|---------------------------|------------------------------|---------------------------------|-------------|-----------|----------------|---------------------------------------------------|-------------------------------------------------|---------------------|------------------------------------------------|-----------------------------------|
| Archive          | Inicio                    | Insertar                     | Diseño de pá                    | igina Fórmu | las Datos | Revisar        | Vista                                             |                                                 |                     |                                                | x 📵 🗆 🚱 x                         |
| Pegar<br>Portapa | ø<br>∎a -<br>ø<br>peles ⊑ | Calibri<br>N K S -<br>Fu     | • 11 • 4<br>⊞ • 8. 30 •<br>ente |             | ación G   | General ▼      | Formato co<br>Dar formato<br>Estilos de c<br>Esti | ndicional *<br>o como tabla *<br>elda *<br>ilos | Formato *<br>Celdas | Σ *<br>S *<br>Ordenar<br>y filtrar *<br>Modifi | Buscar y<br>seleccionar *<br>icar |
|                  | A1                        | <b>+</b> (*                  | f <sub>x</sub>                  |             |           |                |                                                   |                                                 |                     |                                                | ~                                 |
| 1                | A                         | В                            | С                               | D           | E         | F              | G                                                 | н                                               | I                   | J                                              | K                                 |
| 2                |                           |                              |                                 |             |           |                |                                                   |                                                 |                     |                                                |                                   |
| 4 5              |                           |                              |                                 |             |           |                |                                                   |                                                 |                     |                                                |                                   |
| 6 7              |                           |                              |                                 |             |           |                |                                                   |                                                 |                     |                                                |                                   |
| 9                |                           |                              |                                 |             |           |                |                                                   |                                                 |                     |                                                |                                   |
| 11<br>12         |                           |                              |                                 |             |           |                |                                                   |                                                 |                     |                                                |                                   |
| 13<br>14         |                           |                              |                                 |             |           |                |                                                   |                                                 |                     |                                                |                                   |
| 15<br>16         |                           |                              |                                 |             |           |                |                                                   |                                                 |                     |                                                |                                   |
| 17<br>18         | N Hois                    | 11-11-2 /11                  |                                 |             |           |                |                                                   |                                                 |                     |                                                |                                   |
| Listo            | н Ноја.                   | <u>г ( ноја</u> 2 <u>/</u> н |                                 |             |           |                |                                                   |                                                 |                     | 100% 😑                                         | •                                 |

#### **CELDAS Y RANGOS**

La hoja de cálculo Excel está estructurada por filas y columnas, como una matriz, en concreto Excel (versión 2010) tiene 16384 columnas nombradas de la A a la XFD y filas numeradas desde la 1 a la 1.048.576.

A la intersección de una fila con una columna se le denomina celda, de modo que para referirnos a una celda lo haremos indicando (al revés que matricialmente) la columna y la fila a la cual pertenece, por ejemplo B12 es la celda de la columna B y la fila 12.

También podemos referirnos a un rango (conjunto) de celdas indicando la referencia de la primera celda de la esquina superior izquierda del rango y la referencia de la celda de la esquina inferior derecha precedido de dos punto (:). Por ejemplo B3:F10 es el conjunto de celdas de las columnas B a F y filas de la 3 a la 10;

# DESPLAZAMIENTO POR LA HOJA DE CÁLCULO

El desplazamiento por la hoja de cálculo podemos hacerlo con el ratón, teclas de dirección (flechas), o las de página.

**<Inicio>** hace que el cursor se desplace a la primera columna de la fila donde nos encontremos situados.

**<Control-Inicio>** nos desplaza desde cualquier lugar de la hoja a la celda A1.

**Control-Fin>** nos desplaza desde cualquier lugar a la celda intersección de la última columna y fila con datos de la hoja

 $\langle Fin \rightarrow \rangle$  o  $\langle Control \rightarrow \rangle$  nos desplaza desde la celda actual a la última celda consecutiva con datos en la dirección de la flecha, si la siguiente está vacía nos desplaza hasta la primera con datos, así por ejemplo (ver gráfico 1), situados en G10  $\langle fin \downarrow \rangle$  nos desplazará a G14 desde aquí  $\langle fin \leftarrow \rangle$  nos desplaza a C14 ahora con  $\langle fin \uparrow \rangle$  iremos a C9, de nuevo con  $\langle fin \leftarrow \rangle$  a A9, etc

| X 🖌     | -0-0                      | ( -   <del>-</del> |                                         |            | Lil       | bro2 - Microso | oft Excel                                              |                                            |                                   |                                      |                                         |
|---------|---------------------------|--------------------|-----------------------------------------|------------|-----------|----------------|--------------------------------------------------------|--------------------------------------------|-----------------------------------|--------------------------------------|-----------------------------------------|
| Archivo | Inic                      | o Insertar         | Diseño de pa                            | ágina Fórm | ulas Dato | s Revisar      | Vista                                                  |                                            |                                   |                                      | 3 🖷 🗆 🚱 a                               |
| Pegar   | ¥<br>■⊇ -<br>≪<br>peles ™ | Calibri            | -   11 -   ,<br>-   ⊡ -   🌺 -<br>Fuente |            | eaclón G  | General ▼      | Formato con<br>Dar formato<br>Estilos de cel<br>Estilo | idicional *<br>como tabla *<br>Ida *<br>os | Eliminar *<br>Formato *<br>Celdas | Σ -<br>Ordena<br>Q - yfiltrar<br>Moc | r Buscary<br>* seleccionar *<br>dificar |
|         | G10                       | • (                | f <sub>x</sub> 5                        |            |           |                |                                                        |                                            |                                   |                                      |                                         |
| A       | A                         | В                  | C                                       | D          | E         | F              | G                                                      | н                                          | 1                                 | J                                    | K                                       |
| 1       |                           |                    |                                         |            |           |                |                                                        |                                            |                                   |                                      |                                         |
| 2       |                           |                    |                                         |            |           |                |                                                        |                                            |                                   |                                      |                                         |
| 3       |                           |                    |                                         |            |           |                |                                                        |                                            |                                   |                                      |                                         |
| 4       |                           |                    |                                         |            |           |                |                                                        |                                            |                                   |                                      |                                         |
| 5       |                           |                    |                                         |            |           |                |                                                        |                                            |                                   |                                      |                                         |
| 0       |                           |                    |                                         |            |           |                | 1                                                      |                                            |                                   |                                      |                                         |
| 8       |                           |                    |                                         |            |           |                | 2                                                      |                                            |                                   |                                      |                                         |
| 9 a     |                           | b                  | c                                       |            |           |                | 4                                                      |                                            |                                   |                                      |                                         |
| 10      |                           |                    |                                         |            |           |                | 5                                                      |                                            |                                   |                                      |                                         |
| 11      |                           |                    |                                         |            |           |                | 6                                                      |                                            |                                   |                                      | 1                                       |
| 12      |                           |                    |                                         |            |           |                | 7                                                      |                                            |                                   |                                      |                                         |
| 13      |                           |                    |                                         |            |           |                | 8                                                      |                                            |                                   |                                      |                                         |
| 14 d    |                           | e                  | f                                       |            |           |                | 9                                                      |                                            |                                   |                                      |                                         |
| 15      |                           |                    |                                         |            |           |                | 10                                                     |                                            |                                   |                                      |                                         |
| 16      |                           |                    |                                         |            |           |                |                                                        |                                            |                                   |                                      |                                         |
| 17      |                           |                    |                                         |            |           |                |                                                        |                                            |                                   |                                      |                                         |
| 18      | N Hoi                     | at /lloia3         | /Uning /97                              |            |           |                |                                                        |                                            |                                   |                                      |                                         |
| Listo   | noj                       | ar (10)82          | nojas / Ca                              |            |           |                |                                                        |                                            |                                   | 100%                                 |                                         |

gráfico 1

# SELECCIÓN DE RANGOS

Para seleccionar un rango nos situamos con el ratón en la primera celda del rango que queremos seleccionar, hacemos clic con el botón izquierdo y sin soltar arrastramos hasta la última.

Lo mismo se puede hacer desplazándonos con las flechas o combinaciones anteriores de movimiento pero en este caso se mantiene presionada simultáneamente la tecla de mayúsculas o bien pulsar  $\langle F8 \rangle$  seleccionar con flechas o combinación y al acabar la selección  $\langle ESC \rangle$ . El rango seleccionado aparecerá sombreado.

Para seleccionar múltiples rangos el procedimiento es el mismo que el indicado para un rango con el ratón pero manteniendo la tecla **<Control>** presionada mientras se seleccionan los distintos rangos

La selección de una columna o fila completa se realiza haciendo clic con el ratón sobre el botón correspondiente al nombre de la columna o fila, para seleccionar varias se mantiene presionada la tecla control. Para seleccionar toda la hoja se hace sobre el botón que queda a la izquierda de los nombre de las columnas y arriba de los números de las filas (ver gráfico 2)

# **INTRODUCCIÓN DE DATOS**

Para introducir datos en una celda, basta con situarse sobre ella y teclear el dato que queramos. En una celda se puede introducir números, fechas, texto, etc. Podemos seleccionar para cada tipo de dato el formato deseado, por ejemplo que siempre escriba los números con dos decimales, de modo que si ponemos 15 escriba 15,00 o bien si la celda es de cantidades monetarias escriba, a continuación del número tecleado, el símbolo  $\in$ , \$, etc.

Para conseguir esto, seleccionado el rango a dar formato presionamos el botón derecho del ratón y elegimos *formato celda*, o bien, seleccionamos de los menús de la pestaña inicio *Formato*, *Formato Celdas* y el tipo de datos que queramos general, número, moneda etc.

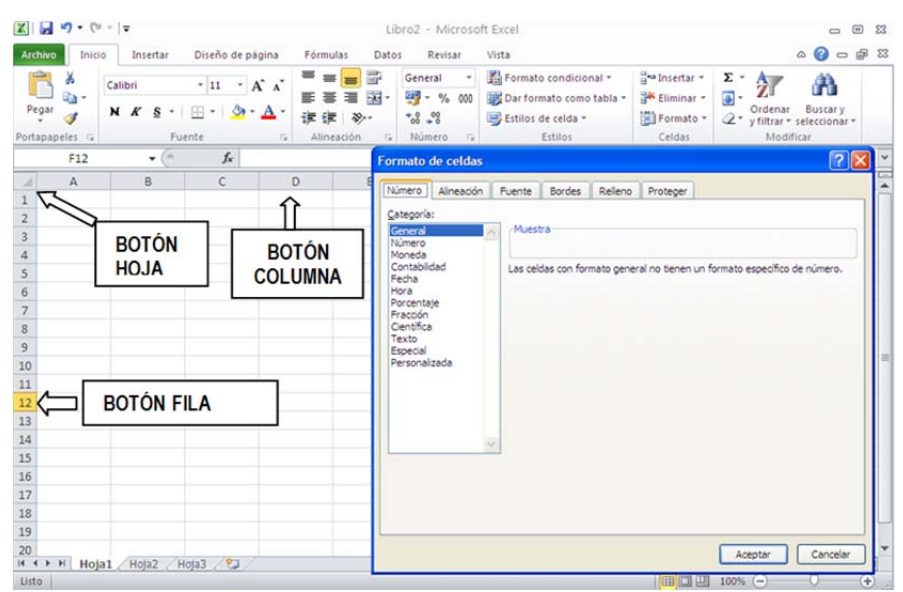

Gráfico 2

# LLENADO AUTOMÁTICO

#### Botón de llenado

Se activa al situar el ratón sobre la esquina inferior derecha de una celda, entonces el ratón cambia de forma y se convierte en el signo +, si presionamos entonces el botón izquierdo del ratón y sin soltarlo, lo desplazamos en una determinada dirección para seleccionar un rango, al soltarlo, Excel rellenará todas las celdas elegidas con la serie que intuya que corresponde a los datos introducidos (si es una fórmula, copiará la formula en todas las celdas). Una vez soltado el ratón también aparecerá un botón de menú desplegable para corregir la serie introducida.

También podemos añadir a la lista de días de la semana y meses que lleva por defecto Excel para rellenar como series, nuestras propias listas de nombres que usemos frecuentemente, mediante *Archivo/Opciones/Avanzadas/Opciones Web/Modificar listas personalizadas* 

| X 9               | - (24 - 🛃        | Ŧ                                           |                         |             | Libro      | 1 - Microsoft                               | Excel                                      |                                                                                      |                                          |                                                                 | - (                                           | • X3       |
|-------------------|------------------|---------------------------------------------|-------------------------|-------------|------------|---------------------------------------------|--------------------------------------------|--------------------------------------------------------------------------------------|------------------------------------------|-----------------------------------------------------------------|-----------------------------------------------|------------|
| Archivo           | Inicio           | Insertar                                    | Diseño de pa            | ágina Fórmi | ulas Datos | Revisar                                     | Vista Acr                                  | obat                                                                                 |                                          |                                                                 | ۵ 🕜 🗆                                         | f X        |
| Pegar<br>Portapap | Call             | libri<br>[ <b>₭ <u>\$</u> -   [</b><br>Fuen | • 11 • 1<br>            |             | E E A A    | Fecha ▼<br>37 * % 000<br>*8 \$8<br>Número 5 | Formato c<br>Dar forma<br>Estilos de<br>Es | ondicional <del>*</del><br>to como tabla <del>*</del><br>celda <del>*</del><br>tilos | Inser<br>Inser<br>Elimi<br>Form<br>Celdi | tar * Σ * A<br>nar * ■ * Z<br>ato * 2 * y fil<br>as             | Ienar Buscar<br>trar * seleccior<br>Modificar | ry<br>nar≁ |
|                   | D6               | <b>▼</b> (**                                | <i>f</i> <sub>x</sub> 0 | 1/11/2011   |            |                                             |                                            |                                                                                      |                                          |                                                                 |                                               | ~          |
| at                | A                | В                                           | С                       | D           | E          | F                                           | G                                          | н                                                                                    | 1                                        | J                                                               | K                                             |            |
| 2<br>3<br>4<br>5  | 1<br>2<br>3<br>4 | 2<br>4<br>6<br>8                            |                         | enero       | febrero    | marzo                                       | abril                                      | mayo                                                                                 | junio                                    | julio                                                           | agosto                                        |            |
| 6                 | 5                | 10                                          |                         | 01/11/2011  | 02/11/2011 | 03/11/2011                                  | 04/11/2011                                 | 05/11/2011                                                                           |                                          |                                                                 |                                               |            |
| 7                 | 6                | 12                                          |                         |             |            |                                             |                                            |                                                                                      | <b>-</b>                                 |                                                                 |                                               |            |
| 8                 | 7                | 14                                          |                         | lunes       | martes     | miércoles                                   | jueves                                     | viernes                                                                              | O Cop                                    | ar celdas                                                       |                                               |            |
| 9                 | 8                | 16                                          |                         |             |            |                                             |                                            |                                                                                      | Serie                                    | de relleno                                                      |                                               |            |
| 10                | 9                | 18                                          |                         |             |            |                                             |                                            |                                                                                      | O Relle                                  | nar formatos sólo                                               |                                               |            |
| 11                | 10               | 20                                          |                         |             |            |                                             |                                            |                                                                                      | O Relle                                  | nar sin formato                                                 |                                               |            |
| 12                | 12               | 22                                          |                         |             |            |                                             |                                            |                                                                                      | O Relle                                  | nar días                                                        |                                               |            |
| 14                | N Unint          | United and                                  | -7 /07                  |             |            |                                             | RAC                                        |                                                                                      | O Relle                                  | n <u>a</u> r días de la sen<br>nar <u>m</u> es <mark>e</mark> s | iana                                          |            |
| Listo             | ноја1            | нојаг (Ној                                  | d3 ( CJ /               |             | Promedio:  | 03/11/2011 R                                | ecuento: 5 Su                              | ima: 19/03/2459                                                                      | O Relle                                  | enar años                                                       | 1                                             | +          |

Otra forma de hacer esto es seleccionando un rango cuya primera celda contendrá el primer elemento de la serie a rellenar y a continuación elegir de la pestaña *Inicio Rellenar Series* 

Para rellenar un rango con un mismo dato, texto etc, seleccionamos todas las celdas (rango) donde queremos introducir dicho dato, a continuación escribimos el dato, texto, etc. y pulsamos **<Control><Intro>** con lo que todo las celdas del rango seleccionado tendrán el mismo contenido.

#### **REFERENCIAS RELATIVAS Y ABSOLUTAS**

Cuando utilicemos funciones o fórmulas para operar con celdas, estas deberán hacer referencia a las celdas que intervienen en la función

| X 9 -              | (u - 6                    |                                             |                                        |         | Libro1 - Micro                                                                             | soft Excel   |                                   |                                                  |                                 |         | 23  |
|--------------------|---------------------------|---------------------------------------------|----------------------------------------|---------|--------------------------------------------------------------------------------------------|--------------|-----------------------------------|--------------------------------------------------|---------------------------------|---------|-----|
| Archivo            | Inicio                    | Insertar                                    | Diseño de página                       | Fórmu   | las Datos                                                                                  | Revisar      | Vista /                           | crobat                                           |                                 | a 🕜 🗆 🖨 | 83  |
| Pegar<br>Portapape | ă<br>līa -<br>∛<br>eles ⊊ | Calibri •<br>N K § •<br>E • 3 • 4<br>Fuente | 11 · · · · · · · · · · · · · · · · · · | indón G | General •<br>•<br>• % 000<br>•<br>•<br>•<br>•<br>•<br>•<br>•<br>•<br>•<br>•<br>•<br>•<br>• | A<br>Estilos | Eliminar •<br>Formato •<br>Celdas | Σ · Z<br>Ordenar<br>2 · y filtrar · s<br>Modifie | Buscar y<br>eleccionar *<br>car |         |     |
|                    | 87                        | • (n                                        | <i>f</i> <sub>x</sub> =+85             | +B6     |                                                                                            |              |                                   |                                                  |                                 |         | *   |
| 1                  | A                         | В                                           | CK                                     | D       | E                                                                                          | F            | G                                 | н                                                | 1                               | 1       | -   |
| 2 3                |                           |                                             |                                        | BAI     | RRA FORM                                                                                   | IULAS        | 5                                 |                                                  |                                 |         |     |
| 4 5                |                           | 1                                           | 2                                      | 3       | 4                                                                                          |              | 5                                 |                                                  |                                 |         |     |
| 6                  |                           | 3                                           | 4                                      | 5       | 6                                                                                          |              | 7                                 |                                                  |                                 |         |     |
| 8                  |                           |                                             |                                        |         |                                                                                            |              |                                   |                                                  |                                 |         | -   |
| 10                 |                           |                                             |                                        |         |                                                                                            |              |                                   |                                                  |                                 |         |     |
| 12                 |                           |                                             |                                        |         |                                                                                            |              |                                   |                                                  |                                 |         |     |
| 13                 |                           |                                             |                                        |         |                                                                                            |              |                                   |                                                  |                                 |         |     |
| 15                 | Hoja                      | 1 / Hoja2 / H                               | oja3 🖉                                 |         |                                                                                            |              |                                   |                                                  |                                 | >       | 0   |
| Listo              |                           |                                             |                                        |         |                                                                                            |              |                                   | 10 11 10                                         | xx% (=)                         | 0 0     | Ð a |

Así por ejemplo en el gráfico anterior en la celda B7 hemos introducido =B5+B6 (cuando el contenido de una celda es el resultado de una fórmula o expresión, al situarnos en dicha celda aparece la expresión en la barra de formulas) con lo cual en B7 aparece el resultado de dicha suma. Si ahora copiamos el contenido de B7 en la celda C7 en está aparecerá =C5+C6 es decir el resultado de sumar las dos celdas superiores a C7, que es la operación realizada en B7, lo mismo ocurrirá si copiamos en D7 su contenido será D5+D6 y así sucesivamente, es decir, Excel adapta las fórmulas a las celdas donde son copiadas. Esto es lo que se denomina dirección relativa.

Si queremos que al copiar el contenido de la celda B7 en C7, D7, etc, el resultado sea, C7=B5+C6 y D7=B5+D6, es decir, que el primer sumando sea B5 independientemente de donde copiemos la fórmula debemos poner B7=\$B\$5+B6. El comando \$ delante de la columna y/o fila determina que esa columna y/o fila no va a cambiar cuando copiemos esa fórmula a otra celda. Pulsando "F4" fija fila y columna, pulsando repetidamente "F4" fija la fila, la columna, libera la celda

#### **FUNCIONES**

Una función es una instrucción o una fórmula matemática que se utiliza para calcular el contenido de una celda en función de otra u otras celdas. Excel lleva incluidas gran cantidad de funciones de diferentes tipos, lógicas, financieras, fecha y hora, matemáticas, estadísticas, etc.

La forma de insertar una función en una celda, situados en dicha celda, se puede hacer de varias formas

Escribiendo o bien en la propia celda o en la barra de fórmulas el signo = y la función a utilizar con sus argumentos, a medida que escribimos nos aparece una lista de funciones que nos va guiando para escribir la función y sus argumentos. Este procedimiento, aunque más rápido, requiere conocer, el nombre y la sintaxis de la expresión a utilizar. , aunque nos va indicando el objetivo y la sintaxis a medida que tecleamos

| Archiv     | vo Inicio | Insertar  | Diseño de pá         | gina Fórmula   | is Datos      | Revisar      | Vista Acro                        | bat      |
|------------|-----------|-----------|----------------------|----------------|---------------|--------------|-----------------------------------|----------|
| Pegar<br>F | Cortar    | ormato    | i                    | - 11 → A* A*   |               | ≫~<br>使使     | 🚔 Ajustar texto<br>📴 Combinar y d | entrar - |
|            | DURACION  | - (= >    | < 🗸 f <sub>x</sub> = | suma           |               |              |                                   |          |
| 4          | A         | В         | С                    | D              | E             | F            | G                                 | H        |
| 1          |           |           |                      |                |               |              |                                   |          |
| 2          |           |           |                      |                |               |              |                                   |          |
| 3          |           |           |                      |                |               |              |                                   |          |
| 4          |           |           |                      |                |               |              |                                   |          |
| 5          |           | 1         | 2                    | 3              | 4             | 5            | 6                                 |          |
| 5          |           | 3         | 4                    | 5              | 6             | /            | 8                                 |          |
| 0          | -         | suma      |                      | Suma todos los | números en un | rango de cel | dac                               |          |
| 0          |           | SUMA CUA  | DRADOS               | Suma todos ios | numeros en un | Tango de cei | uas                               |          |
| 0          |           | SUMA.SER  | ES                   |                |               |              |                                   |          |
| 1          |           | SUMAPROD  | UCTO                 |                |               |              |                                   |          |
| 2          |           | SUMAR.SI  | CONTRACTO            |                |               |              |                                   |          |
| 3          |           | SUMAR.SI. | SY2                  |                |               |              |                                   |          |
| 14         |           | SUMAX2ME  | NOSY2                |                |               |              |                                   |          |
| 15         |           | SUMAXMEN  | IOSY2                |                |               |              |                                   |          |
| 16         |           |           |                      |                |               |              |                                   |          |
| 17         |           |           |                      |                |               |              |                                   |          |

En el gráfico anterior hemos introducido en la celda B7 =suma y aparece la función suma en primer lugar del listado con un texto indicativo de su finalidad. Si continuamos con la sintaxis de las funciones y escribimos =suma(

|      | <b>a 47 • (</b> * | ×   <del>-</del> |        |                   |         |                |       |         |              | and the second second |
|------|-------------------|------------------|--------|-------------------|---------|----------------|-------|---------|--------------|-----------------------|
| Arch | ivo Inicio        | Insert           | tar    | Diseño de         | página  | Fórmulas       | Datos | Revisar | Vista Acr    | obat                  |
|      | 🔏 Cortar          |                  |        |                   | • 11    | • A A          | = = = | 87-     | Ajustar text | Ge                    |
| Pega | ar 🛷 Copiar       | formato          | N      | <u>s</u> -        |         | <u>ð</u> - A - |       |         | Combinar y   | centrar -             |
|      | Portapapeles      | 15               |        | Fue               | ente    | Gi             |       | Alinead | ión          | G.                    |
|      | DURACION          |                  | (= >   | √ f <sub>x</sub>  | =suma(  |                |       |         |              |                       |
|      | А                 | В                |        | С                 |         | D              | E     | F       | G            | Н                     |
| 1    |                   |                  |        |                   |         |                |       |         |              |                       |
| 2    |                   |                  |        |                   |         |                |       |         |              |                       |
| 3    |                   |                  |        |                   |         |                |       |         |              |                       |
| 4    |                   |                  |        |                   |         |                |       |         |              |                       |
| 5    |                   |                  | 1      |                   | 2       | 3              | 4     | 5       | 5 6          |                       |
| 6    |                   |                  | 3      |                   | 4       | 5              | 6     |         | 7 8          |                       |
| 7    |                   | =suma(           |        |                   |         |                |       |         |              |                       |
| 8    |                   | SUMA(            | (númer | <b>o1</b> ; [núme | ero2];) |                |       |         |              |                       |
| 9    |                   |                  |        |                   |         |                |       |         |              |                       |
| 10   |                   |                  |        |                   |         |                |       |         |              |                       |
| 11   |                   |                  |        |                   |         |                |       |         |              |                       |
| 12   |                   |                  |        |                   |         |                |       |         |              |                       |

Aparece la sintaxis correspondiente a dicha función *Suma(número1;[número2];...)* que nos ayuda a completar las instrucciones necesarias

Activando la pestaña FORMULAS

| X   .                                                                                                    | - 17 - 17 - | <b>v</b>  | And Address of the Owner of the Owner of the                                                                                                    |                            |                             | -                            | L                          | ibro2 · Microso                                                              | It Excel                                      |                                  |                                               |                                                                           |                    |                       |                               | 00             |
|----------------------------------------------------------------------------------------------------|-------------|-----------|----------------------------------------------------------------------------------------------------|----------------------------|-----------------------------|------------------------------|----------------------------|------------------------------------------------------------------------------|-----------------------------------------------|----------------------------------|-----------------------------------------------|---------------------------------------------------------------------------|--------------------|-----------------------|-------------------------------|----------------|
| Archiv                                                                                                    | o Inicio    | Insertar  | Diseño de página Fórmu                                                                                                    | alas Datos                 | Revisar                     | Vista Ac                     | obat                       |                                                                              |                                               |                                  |                                               |                                                                           |                    |                       |                               | و د 🕜 ه        |
| fx<br>Inserta<br>funció                                                                                                    | Autosumi    | Recientes | Financieras Lógicas Texto Fech                                                                                                    | y Büsqueda<br>• referencia | Matemática<br>trigonométric | s y Más<br>cas • funciones • | Administrado<br>de nombres | Asignar no<br>S <sup>III</sup> Utilizar en<br>Crear desd<br>combres definido | mbre *<br>la fórmula +<br>e la selección<br>s | 3> Rastrear pro<br>⇒ Rastrear de | ecedentes 🔮<br>pendientes 📢<br>has = 🕡<br>Aud | Mostrar fórmuli<br>Comprobación<br>Evaluar fórmula<br>litoria de fórmula: | as<br>de errores = | Ventana<br>Inspección | Opciones para<br>el cálculo • | Calcular ahora |
|                                                                                                    | G7          | - 6       | AMORTIZ.PROGRE                                                                                                    |                            |                             |                              |                            |                                                                              |                                               |                                  |                                               |                                                                           |                    |                       |                               |                |
| 1<br>2<br>3<br>4<br>5<br>6<br>7<br>8<br>9<br>9<br>10<br>11<br>12<br>13<br>14<br>15<br>16<br>17<br>18<br>19<br>20<br>21<br>22<br>22 | Α           | 8         | ANDIALE PROBAG<br>CUPON DBAS<br>CUPON DBAS<br>CUPON DBAS<br>CUPON DBAS<br>CUPON PECHALL<br>CUPON FECHALL<br>CUPON FECHALL<br>CUPON FECHALL<br>CUPON FECHALL<br>CUPON FECHALL<br>DBB<br>DBBAS<br>DBB<br>DBBAS<br>DBB<br>DBBAS<br>DBB<br>DBBAS<br>DBB<br>DBBAS<br>DBBAS |                            | 4<br>6                      | G<br>5 (f<br>7 (f            | н                          | 1                                                                            | L                                             | K                                | L                                             | M                                                                         | N                  | 0                     | P                             | <b>q</b>       |
| 23                                                                                                    |             |           | MONEDA, DEC                                                                                                    | -                          |                             |                              |                            |                                                                              |                                               |                                  |                                               |                                                                           |                    |                       |                               |                |
| 24                                                                                                    |             |           | fe Insertar función                                                                                                    |                            |                             |                              |                            |                                                                              |                                               |                                  |                                               |                                                                           |                    |                       |                               |                |

elegimos el icono correspondiente al tipo de fórmulas que queremos utilizar, *Autosuma, Recientes, financieras, lógicas, etc.* y aparece una lista desplegable con las funciones incluidas en dicho apartado, situando el ratón encima de cada uno de ellas aparece una breve descripción de dicha función y haciendo clic sobre ella se activa el menú correspondiente a dicha función que comentamos en el apartado de la utilización del cuadro de diálogo, dado que son los mismos.

Otra forma de activar las funciones desde cualquier pestaña (sin necesidad de estar en la pestaña fórmulas) y que además en algunos casos (como la suma) nos proporciona mayor información acerca de los argumentos necesarios, es utilizando el cuadro de dialogo de funciones que se puede activar de forma rápida y sencilla desde el botón de insertar función. Al hacer clic sobre dicho botón aparece el cuadro de diálogo

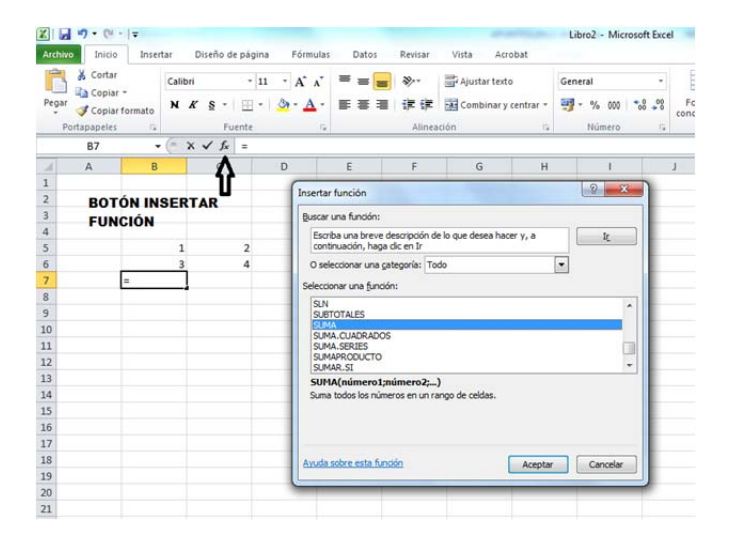

En este cuadro de dialogo como se puede apreciar aparecen tres bloques

Buscar función se utiliza cuando no se conoce el nombre de la función que se quiere utilizar en este caso se introduce una descripción y Excel nos sugiere funciones.

El segundo cuadro es una lista que nos permite elegir el tipo de función financieras, matemáticas, etc.

El tercer bloque nos permite elegir la función que queremos del bloque seleccionado en el cuadro anterior. Observar que debajo de dicho cuadro aparece la sintaxis requerida por dicha función y una breve explicación.

Eligiendo la función SUMA y haciendo clic sobre el botón Aceptar, aparece el cuadro de diálogo de la función seleccionada,

| <b>X</b>   = | 7 - (2 - 📄 | ₹          |                   |                 | Libro         | 1 - Microsoft   | Excel                        |                   |                      |            | 0     | • 2   |
|--------------|------------|------------|-------------------|-----------------|---------------|-----------------|------------------------------|-------------------|----------------------|------------|-------|-------|
| Archiv       | vo Inicio  | Insertar I | Diseño de página  | Fórmula         | s Datos       | Revisar         | Vista Acr                    | obat              |                      |            | ∞ 🕜 = | 3 🖷 2 |
|              | SUMA       | • (* X     | ✓ <u>f</u> x =SUM | A(B2:B3)        |               |                 |                              |                   |                      |            |       |       |
| 1            | А          | В          | С                 | D               | E             | F               | G                            | Н                 | I                    | J          | K     |       |
| 1            |            |            | Armunan           | tas da func     | 160           |                 | 1                            |                   |                      |            |       |       |
| 2            |            | 21         | Argumen           | tos de func     | 1011          |                 |                              |                   |                      |            |       | -     |
| 4            | Í          | A(B2:B3)   | SUMA              |                 |               |                 |                              |                   |                      |            |       | -     |
| 5            |            | (,         |                   | Número1         | B2:B3         |                 | = {1                         | ;3}               |                      |            |       |       |
| 6            |            |            |                   | Número2         |               |                 | 🎫 = ni                       | imero             |                      |            |       |       |
| 7            |            |            |                   |                 |               |                 |                              |                   |                      |            |       |       |
| 8            |            |            |                   |                 |               |                 |                              |                   |                      |            |       |       |
| 9            |            |            |                   |                 |               |                 |                              |                   |                      |            |       |       |
| 10           |            |            |                   |                 |               |                 | = 4                          |                   |                      |            |       |       |
| 11           |            |            | Suma todos        | los números e   | en un rango d | e celdas.       |                              |                   |                      |            |       |       |
| 12           |            |            | _                 |                 | Número        | 1: número 1;nún | nero2; son de                | 1 a 255 número    | s que se desea sur   | mar. Los   |       |       |
| 13           |            |            | _                 |                 |               | como argume     | os y el texto se o<br>intos. | omiten en las cel | das, incluso si esta | n escritos |       |       |
| 15           |            |            |                   |                 |               |                 |                              |                   |                      |            |       |       |
| 16           |            |            | Resultado d       | le la fórmula = | 4             |                 |                              |                   |                      |            |       |       |
| 17           |            |            | Ayuda sobr        | e esta función  |               |                 |                              | -                 | Aceptar Ca           | ancelar    |       |       |
| 18           |            |            |                   |                 |               |                 |                              |                   |                      |            |       |       |
| 19           |            |            |                   |                 |               |                 |                              |                   |                      |            |       | ,     |
| 14 4 )       | Hoja1      | Hoja2 Hoja | 3 / 🞾 /           |                 |               |                 |                              |                   | III                  |            |       |       |
| Señala       | ar         |            |                   |                 |               |                 |                              |                   |                      | 00% 🕞      |       |       |

Este cuadro de diálogo nos facilita la introducción de los argumentos de la función puesto que abre un cuadro para cada campo de la función y además cuando nos situamos sobre cada uno de estos campos en la parte inferior nos da una descripción del mismo. Para introducir los datos correspondientes al campo *numero1* basta con hacer clic sobre el botón situado a la derecha del campo y aparece

| Argumentos de función | ? 💌 |
|-----------------------|-----|
|                       |     |
| Créfico 7             |     |

Gráfico 7

se pueden escribir directamente los datos o seleccionar la celda o el rango de celdas con el ratón o teclado sobre la propia hoja y una vez seleccionados teclear **<Intro>** 

Para corregir una función introducida en una celda, basta con situarnos en dicha celda y hacer clic sobre el botón insertar función y aparecerá de nuevo el cuadro de diálogo y podremos modificar cualquier argumento.

# **FUNCIONES LÓGICAS**

Antes de comenzar con las funciones financieras, que es nuestro principal objetivo, vamos a introducir las funciones lógicas SI, Y y O que nos serán de mucha utilidad para planteamientos posteriores, en los cuales en algunas celdas deban realizarse unas operaciones u otras en función de si se cumplen o no ciertas condiciones.

# Función SI

Esta función comprueba si se cumple una determinada condición en cuyo caso devuelve un valor y si la condición no se cumple devuelve otro. Su cuadro de diálogo es el siguiente

| 15      | - (* - 12 | <del>-</del>  |                      | L                          | ibro1 - Mi    | crosoft Excel   |                    |                  |                 |           | • 2   |
|---------|-----------|---------------|----------------------|----------------------------|---------------|-----------------|--------------------|------------------|-----------------|-----------|-------|
| Archivo | Inicio    | Insertar      | Diseño de págin      | a Fórmulas                 | Datos         | Revisar         | Vista Acro         | obat             |                 | ♡ 🕜 =     | 3 @ C |
|         | SI        | <b>→</b> (* : | × √ <u>f</u> x =SI() |                            |               |                 |                    |                  |                 |           |       |
| 4       | A         | В             | С                    | D                          | E             | F               | G                  | Н                | I               | J         | 5     |
| 1       |           |               |                      |                            |               |                 |                    |                  |                 |           |       |
| 2       |           | 1             |                      | 2                          | 4             | 5               |                    |                  |                 |           |       |
| 3       |           | 3             | Argume               | ntos de funciór            | )             |                 |                    |                  |                 |           | -     |
| 4       |           | =SI()         | SI                   |                            |               |                 |                    |                  |                 |           |       |
| 5       |           |               |                      | Prueba_lógica              |               |                 |                    | valor_lógico     |                 |           |       |
| 5       |           |               |                      | /alor si verdadero         |               |                 |                    | cualquiera       |                 |           |       |
| 7       |           |               |                      | Valor si falso             |               |                 | (III) -            | cualquiara       |                 |           |       |
| 3       |           |               | 1                    | Valor_3(_16130             |               |                 |                    | cualquicia       |                 |           |       |
| 3       |           |               |                      |                            |               |                 | 1                  |                  |                 |           |       |
| 0       |           |               | como FAL             | ia si se cumple una<br>SO, | condicion y c | levuelve una va | ior si se evalua ( | COMO VERDADERO   | y otro valor si | se evalua |       |
| 1       |           |               |                      | Deu                        | eha lógica    | ec cualquier va | alor o evoreción   | que queda evalu  | arce como VEDE  | ADEROA    |       |
| 2       |           |               |                      | riu                        | cba_iogica    | FALSO.          | alor o expresion   | que pueda evalui |                 | ADERO U   |       |
| 3       |           |               |                      |                            |               |                 |                    |                  |                 |           |       |
| 4       |           |               |                      |                            |               |                 |                    |                  |                 |           | _     |
| 5       |           |               | Resultado            | de la formula =            |               |                 |                    |                  |                 |           |       |
| .6      |           |               | Ayuda sol            | ore esta función           |               |                 |                    | Ac               | eptar (         | Cancelar  |       |
| 7       |           |               | 12                   |                            |               |                 |                    |                  |                 |           | -     |
| .8      |           |               |                      |                            |               |                 |                    |                  |                 |           |       |
| .9      |           |               |                      |                            |               |                 |                    |                  |                 |           | -     |
| 4 Þ     | H Hoja    | L / Hoja2 / H | oja3 ⁄ 🞾             |                            |               |                 |                    |                  |                 |           |       |
| Modifie | ar        |               |                      |                            |               |                 |                    |                  | 100% 💮          |           |       |

En el primer recuadro se pone la condición que se quiere comprobar, en el segundo la expresión, texto, fórmula, etc. que queremos que devuelva si la primera condición se cumple y en el tercero la expresión si la primera condición es falsa.

|    | SI | - (° ) | x √ <u>f</u> x = | -SI(+C3+D3=E3;"C                                  | ORRECT     | O";"MAL SUMAD         | 0")              |                   |                   |                    |   |
|----|----|--------|------------------|---------------------------------------------------|------------|-----------------------|------------------|-------------------|-------------------|--------------------|---|
| į. | A  | В      | С                | D                                                 | E          | F                     | G                | Н                 | I                 | J                  |   |
| _  |    |        |                  |                                                   |            |                       |                  |                   |                   |                    |   |
| -  |    |        |                  | 2 2                                               |            | 4 CORRECTO            |                  |                   |                   |                    |   |
|    |    |        |                  | 3 2                                               |            | 4 JWADO )             |                  |                   |                   |                    | - |
|    |    |        |                  | Argumentos de                                     | función    |                       |                  |                   |                   | ?                  | K |
|    |    |        |                  | SI                                                |            |                       |                  |                   |                   |                    |   |
|    |    |        |                  | Prueba                                            | a_lógica   | +C3+D3=E3             | 1                | 🖌 = FALSO         |                   |                    |   |
|    |    |        |                  | Valor_si_v                                        | erdadero   | "CORRECTO"            |                  | E "CORRE          | ECTO"             |                    |   |
|    |    |        |                  | Valor                                             | si falso   | "MAL SUMADO"          |                  | = "MAL SU         | JMADO"            |                    |   |
|    |    |        |                  | <u> </u>                                          |            |                       |                  | - "MALSI          | MADO"             |                    | 4 |
|    |    |        |                  | Comprueba si se cu                                | mple una c | ondición y devuelve u | na valor si se e | evalúa como VERD  | ADERO y otro      | valor si se evalúa |   |
|    |    |        |                  | como FALSO.                                       |            |                       |                  |                   |                   |                    |   |
|    |    |        |                  | v                                                 | alor_si_v  | verdadero es el valo  | or que se devo   | lverá si prueba_k | ógica es VERDA    | DERO. Si se omite  | , |
|    |    |        |                  |                                                   |            | devolver              | a VERDADERU      | , Puede anidar na | asta siete funcio | ones SI.           |   |
|    |    |        |                  | a <u>n</u><br>The state of the state of the state |            |                       |                  |                   |                   |                    |   |
|    |    |        |                  | Resultado de la fór                               | nula = M.  | AL SUMADO             |                  |                   |                   |                    |   |
|    |    |        |                  | Avuda cobra acta f                                | inción     |                       |                  |                   | Acentar           | Cancelar           | ٦ |

En la hoja del gráfico anterior, en la celda F3 hemos seleccionado la función si y le hemos pasado como PRUEBA LÓGICA si C3+D3=E3, es decir que compruebe si el valor introducido en E3 es la suma de las dos columnas anteriores, si es VERDADERO que escriba en F3 *CORECTO* y si es FALSO que escriba *MAL SUMADO*, posteriormente hemos copiado la fórmula a la celda F4 y el resultado es el que se observa en el cuadro anterior

Si queremos que no devuelva ningún valor para verdadero o falso se pone como argumento <" ">>, es decir que devuelva un espacio en blanco

# Función Y

Esta es una función lógica muy útil en combinación con la función SI anterior, que devuelve verdadero si todas las condiciones incluidas en la función se cumplen y falso si alguna de ellas no se cumple. El cuadro de dialogo es el siguiente

| Valor lógico1                                                                           | = valor lógico                                                                                                    |
|-----------------------------------------------------------------------------------------|----------------------------------------------------------------------------------------------------|
| Malas Maias 2                                                                           | (the second second seco |
| Valor_logico2                                                                           | = valor_logico                                                                                                    |
|                                                                                         |                                                                                                    |
|                                                                                         |                                                                                                    |
|                                                                                         |                                                                                                    |
|                                                                                         |                                                                                                    |
|                                                                                         |                                                                                                    |
| Comprueba si todos los argumento:<br>ERDADEROS.                                         | =<br>s son VERDADEROS, y devuelve VERDADERO si todos los argumentos son                                                                                                    |
| Comprueba si todos los argumento<br>/ERDADEROS.<br>Valor ló                             | = s son VERDADEROS, y devuelve VERDADERO si todos los argumentos son gico1: valor_lógico1;valor_lógico2; son entre 1 y 255 condiciones que desea                                                                                                    |
| iomprueba si todos los argumento<br>ERDADEROS.<br>Valor_ló                              | = gico1: valor_jógico1;valor_jógico2; son entre 1 y 255 condiciones que desea comprobar, que pueden ser VERDADERO o FALSO y que pueden ser valore: lógicos, matrices o referencias.                                                                                                    |
| iomprueba si todos los argumento<br>ERDADEROS.<br>Valor_ló<br>iesultado de la fórmula = | s son VERDADEROS, y devuelve VERDADERO si todos los argumentos son gico1: valor_jógico1;valor_jógico2; son entre 1 y 255 condiciones que desea comprobar, que pueden ser VERDADERO o FALSO y que pueden ser valores lógicos, matrices o referencias.                                                                                                    |

Se pueden introducir hasta 30 comprobaciones distintas, conforme vamos rellenando condiciones aparecen nuevas líneas.

#### Función O

Es una función lógica que devuelve verdadero si se cumple al menos alguna de las condiciones o falso en caso contrario. Su cuadro de diálogo es idéntico al de la función Y.

| Argumentos de función                                              | 8                                                                                                    | ×     |
|--------------------------------------------------------------------|----------------------------------------------------------------------------------------------------|-------|
| O Valor_lógico1 Valor_lógico2                                      | = valor_lógico                                                                                                    |       |
| Comprueba si alguno de los argumento<br>los argumentos son FALSOS. | =<br>es VERDADERO, y devuelve VERDADERO o FALSO. Devuelve FALSO si                                                   | todos |
| Valor_lógico                                                       | : valor_lógico1;valor_lógico2; son entre 1 y 255 condiciones que se<br>comprobar y que pueden ser VERDADERO o FALSO. | desea |
| Resultado de la fórmula =                                          |                                                                                                    |       |
| Ayuda sobre esta función                                           | Aceptar Canc                                                                                                    | elar  |

# **FUNCIONES FECHA**

Las funciones fecha son muy importantes en los cálculos financieros puesto que la mayoría de ellos se basan en las fechas para poder realizarlos, por tanto aunque la lista de funciones de fecha es muy extensa nos centraremos en las más frecuentemente utilizadas.

# Función HOY

Como su nombre indica esta función devuelve la fecha actual con formato de fecha y no precisa argumentos, simplemente se selecciona la celda donde queremos insertar la fecha actual, se inserta la función *hoy* y devuelve la fecha actual.

|    | HOY | • (* X • | / <u>f</u> x =HOY() |   |       |                   |                      |           |          |   |
|----|-----|----------|---------------------|---|-------|-------------------|----------------------|-----------|----------|---|
| 4  | A   | 8        | С                   | D | E     | F                 | G                    | н         | 1        | 3 |
| 19 |     |          |                     |   |       |                   |                      |           |          |   |
| 20 |     |          |                     |   |       |                   |                      |           |          |   |
| 21 |     |          |                     |   |       |                   |                      |           |          |   |
| 22 |     |          |                     |   |       |                   |                      |           |          |   |
| 23 |     |          | =HOY()              |   |       |                   |                      |           |          |   |
| 24 |     |          | 111                 |   | _     |                   |                      |           |          |   |
| 25 |     |          |                     |   | Arg   | jumentos de fi    | unción               | Le le     |          |   |
| 26 |     |          |                     |   | De    | vuelve la fecha   | actual con formato d | le fecha. |          |   |
| 27 |     |          |                     |   |       | Esta funcida no   | here aroumentor      |           |          |   |
| 28 |     |          |                     |   |       | E368 TOTICION IN  | o bene argumentos.   |           |          |   |
| 29 |     |          |                     |   | R     | sultado de la fór | rmula = volátil      |           |          |   |
| 30 |     |          |                     |   |       |                   |                      |           |          |   |
| 31 |     |          |                     |   | és da | uda sobre esta t  | función              | Aceptar   | Cancelar |   |
| 32 |     |          |                     |   |       |                   |                      | _         |          |   |
| 33 |     |          |                     |   |       |                   |                      |           |          |   |
| 34 |     |          |                     |   |       |                   |                      |           |          |   |
| 35 |     |          |                     |   |       |                   |                      |           |          |   |
| 36 |     |          |                     |   |       |                   |                      |           |          |   |
| 10 |     |          |                     |   |       |                   |                      |           |          |   |

# **Función AHORA**

Devuelve la fecha y hora actuales en formato fecha y ahora. L igual que la función hoy no precisa argumentos, simplemente se inserta en la celda deseada.

|    | AHORA | - (- × v | fx =AHORA() |   |           |                    |                   |                    |            |
|----|-------|----------|-------------|---|-----------|--------------------|-------------------|--------------------|------------|
| 4  | A     | B        | С           | D | E         | F                  | G                 | н                  | 1          |
| 19 |       |          |             |   |           |                    |                   |                    |            |
| 20 |       |          |             |   |           |                    |                   |                    |            |
| 21 |       |          |             |   |           |                    |                   |                    |            |
| 22 |       |          |             |   |           |                    |                   |                    |            |
| 23 |       | -        | AHORA()     |   |           |                    |                   |                    |            |
| 24 |       |          |             |   | _         |                    |                   |                    |            |
| 25 |       |          |             |   | Argumen   | tos de función     |                   | C.S. I             | <u>*  </u> |
| 26 |       |          |             |   | Devuelve  | la fecha y hora ai | tuales con format | o de fecha y hora. |            |
| 27 |       |          |             |   | Erta      | huncida no tiene a | aumontos.         |                    |            |
| 28 |       |          |             |   | Esta      | uncion no dene a   | igumentos.        |                    |            |
| 29 |       |          |             |   | Regultade | o de la fórmula =  | uniátil           |                    |            |
| 30 |       |          |             |   |           |                    |                   |                    |            |
| 31 |       |          |             |   | Ayuda so  | bre esta función   | Acepta            | Cancela            |            |
| 32 |       |          |             |   |           |                    |                   |                    |            |
| 33 |       |          |             |   |           |                    |                   |                    |            |
| 34 |       |          |             |   |           |                    |                   |                    |            |
| 35 |       |          |             |   |           |                    |                   |                    |            |
| 36 |       |          |             |   |           |                    |                   |                    |            |

# Función DIA

Devuelve el día del mes correspondiente a una fecha que se introduce como argumento

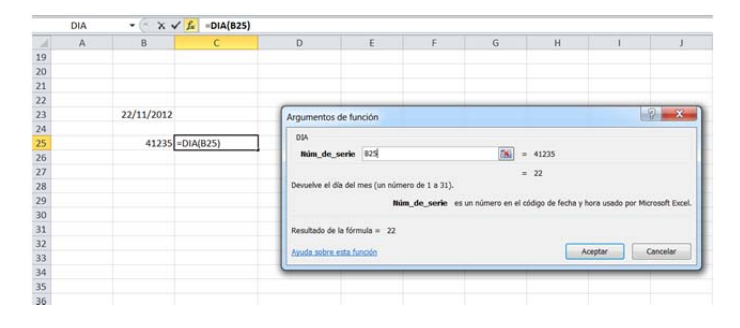

|     | DIA | × -          | 🚂 =DIA(823) |   |                   |                   |                |                  |                    |                    |            |
|-----|-----|--------------|-------------|---|-------------------|-------------------|----------------|------------------|--------------------|--------------------|------------|
| 4   | A   | В            | c           | D | Ε                 | F                 | G              | н                | 1                  | 1                  | K          |
| 19  |     |              |             |   |                   |                   |                |                  |                    |                    |            |
| 20  |     |              |             |   |                   |                   |                |                  |                    |                    |            |
| 21  |     |              |             |   |                   |                   |                |                  |                    |                    |            |
| 22  |     |              |             |   |                   |                   |                |                  |                    |                    |            |
| 23  |     | 22/11/2012:= | DIA(823)    |   | Argumentos de     | función           |                |                  |                    | ନ                  | *          |
| 24  |     |              |             |   | E au              |                   |                |                  |                    |                    |            |
| 25  |     |              |             |   | DBA               |                   |                |                  |                    |                    |            |
| 26  |     |              |             |   | Núm_de_ser        | ie 823            |                | <b>1</b> = -     | 41235              |                    |            |
| 27  |     |              |             |   |                   |                   |                | - 1              | 22                 |                    |            |
| 28  |     |              |             |   | Devuelve el día o | lei mes (un nümer | o de 1 a 31).  |                  |                    |                    |            |
| 29  |     |              |             |   |                   | Maine             | de serie es un | número en el cód | loo de fecha y hor | a usado por Micros | oft Excel. |
| 30  |     |              |             |   |                   |                   |                |                  |                    |                    |            |
| 31  |     |              |             |   | Resultado de la I | Grmula = 22       |                |                  |                    |                    |            |
| 32  |     |              |             |   |                   |                   |                |                  | -                  | -                  |            |
| 33  |     |              |             |   | Apuda sobre.est   | a fuecido         |                |                  | Ace                | ptar Can           | celar      |
| 34  |     |              |             |   | <u></u>           |                   |                |                  |                    |                    | _          |
| 200 |     |              |             |   |                   |                   |                |                  |                    |                    |            |

o número de serie correspondiente a una fecha en código Microsoft

# FUNCIONES MES Y AÑO

Tiene los mismos argumentos que la función *DIA* y devuelven respectivamente el año y mes correspondiente a una fecha en formato fecha o código Microsoft.

# FUNCIÓN FECHA

Precisa como argumentos las funciones año() mes() y dia()

| A   | A | B             | C            | D        | E                    | F           | G                                                                                                    | н                        | 1        | K 91            | 3     | K        |
|-----|---|---------------|--------------|----------|----------------------|-------------|----------------------------------------------------------------------------------------------------|--------------------------|----------|-----------------|-------|----------|
| 9   |   |               |              |          |                      |             |                                                                                                    |                          |          |                 |       |          |
| 0   |   |               |              |          |                      |             |                                                                                                    |                          |          |                 |       |          |
| 21  |   |               |              | Aroume   | ntos de funció       | n           |                                                                                                    |                          |          |                 |       | 2 ×      |
| 12  |   |               |              |          |                      |             |                                                                                                    |                          |          |                 |       |          |
| 13  |   | 22/11/2012 32 | 3);DIA(B23)) | FEOM     |                      |             |                                                                                                    |                          |          |                 |       |          |
| 14  |   |               |              |          |                      | Allo        | AÑO(823)                                                                                                    | 18                       | + 2      | 1012            |       |          |
| 15  |   | 41235         |              |          |                      | Mes         | MES(823)                                                                                                    | 15                       | - 1      | 1               |       |          |
| 6   |   |               |              |          |                      | Dia         | ELECTRONIC DE LA COMPACTICA DE LA COMPACTICA DE LA COMPAC | 15                       | . 2      | 2               |       |          |
| 17  |   |               |              |          |                      |             |                                                                                                    |                          |          |                 |       |          |
| 8   |   |               |              | Texaste  | al pleases and       | concensus i | a factas en códicos de fa                                                                                                    | artis y hours de Mirrose | a treat  | 1235            |       |          |
| 29  |   |               |              |          |                      |             | reciti en congo de re                                                                                                    |                          |          |                 |       |          |
| 30  |   |               |              |          |                      |             | Dia es un name                                                                                                    | ro de 1 a 31 que repri   | isenta « | il dia del mes. |       |          |
| 81  |   |               |              |          |                      |             |                                                                                                    |                          |          |                 |       |          |
| 32  |   |               |              |          |                      |             |                                                                                                    |                          |          |                 |       |          |
| 33  |   |               |              | Resultad | o de la fórmula      | = 22/11/20  | 12                                                                                                    |                          |          |                 |       |          |
| 34  |   |               |              | danala a | Anna andra Branciala |             |                                                                                                    |                          |          | - Area          | tar I | Cancelar |
| 35  |   |               |              | CINCLE I | and reading          |             |                                                                                                    |                          |          |                 | -     |          |
| 36  |   |               |              |          | _                    | _           |                                                                                                    |                          | -        |                 | -     | -        |
| 2.2 |   |               |              |          |                      |             |                                                                                                    |                          |          |                 |       |          |

# FUNCIÓN DIAS360

Calcula el número de días existentes entre dos fechas en base al año natural de 360 días (meses de 30 días)

| - 1 | DIAS360 | • ~ X V       | fx =DIAS360(823 | B24;VERDADE | RO)                         |                |                              |                                             |                          |                         |                 |    |
|-----|---------|---------------|-----------------|-------------|-----------------------------|----------------|------------------------------|---------------------------------------------|--------------------------|-------------------------|-----------------|----|
| 1   | A       | 8             | c               | D           | E                           | F.             | G                            | н                                           | 1                        | J                       | к               |    |
| 19  |         |               |                 |             |                             |                |                              |                                             |                          |                         |                 |    |
| 0   |         |               |                 |             |                             |                |                              |                                             |                          |                         |                 |    |
| 1   |         |               |                 | Arou        | mentos de función           |                |                              |                                             |                          |                         | 2 ×             | 1  |
| 2   |         |               |                 |             |                             |                |                              |                                             |                          |                         |                 |    |
| J.  |         | 22/11/2012    |                 | 05          | 45360                       |                |                              | -                                           |                          |                         |                 | E. |
| £   |         | 14/12/2012 ;V | ERDADERO)       |             | Fecha_inicial               | 823            |                              | 58.                                         | = 41235                  |                         |                 | E. |
| 5   |         | C 10 74       |                 |             | Fecha_final                 | 824            |                              | 16                                          | = 41257                  |                         |                 | E. |
| 5   |         |               |                 |             | Método                      | VERDADERO      |                              | 15                                          | - VERDADERO              |                         |                 | E. |
| 7   |         |               |                 |             |                             |                |                              |                                             |                          |                         |                 | E. |
| В   |         |               |                 | 0           | ula el nimero de días entre | dos farbas bas |                              | n año de 165 dias (                         | = 22<br>Ance meses de 10 | died                    |                 | E. |
| 9   |         |               |                 |             |                             |                |                              |                                             |                          |                         |                 | E. |
| 3   |         |               |                 |             |                             | Método         | es un valor il<br>E4LSO u om | Mgico que específic<br>situlo: esta usar Fu | a el método de ca        | ilculo: para usar<br>RO | EE.UU. (NASD) = | E. |
| 1   |         |               |                 |             |                             |                |                              |                                             |                          |                         |                 | E  |
| 2   |         |               |                 |             |                             |                |                              |                                             |                          |                         |                 | L  |
| 3   |         |               |                 | Rep         | ultado de la fórmula = 22   |                |                              |                                             |                          |                         |                 | E. |
| 1   |         |               |                 |             | to askes anto Europe        |                |                              |                                             |                          | Acestar                 | Canvalar        | E. |
| 5   |         |               |                 |             | No. over a construction     |                |                              |                                             |                          | - my                    | Concerner.      |    |
| 6   |         |               |                 |             |                             | -              | -                            |                                             | _                        | _                       |                 |    |
| 7   |         |               |                 |             |                             |                |                              |                                             |                          |                         |                 |    |

# **FUNCIONES FINANCIERAS**

No se van a exponer todas las funciones financieras que Excel lleva incorporadas, sino sólo aquellas que consideramos más importantes e imprescindibles para el objeto que nos ocupa.

Si alguna de las funciones que vamos a exponer a continuación no están disponibles, es necesario activarlas mediante *Pestaña Archivo, Opciones, Complementos, Complementos de Excel, ir , Herramientas para análisis* 

#### Repaso de conceptos sobre de rentas

Una renta pospagable es una distribución uniforme de capitales como la del gráfico siguiente

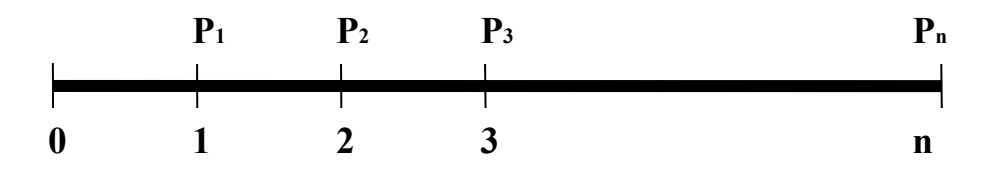

Donde P<sub>1</sub>, ..., P<sub>n</sub> son las cantidades a pagar/cobrar al final de cada uno de los periodos.

Suponiendo que todos los periodos son de la misma amplitud (renta uniforme) y que el rédito (tipo de interés) es constante para todos ellos, podemos calcular el valor actual (valor al comienzo del primer periodo, es decir en cero) de la renta (corriente de pagos) a partir de la expresión

$$V_0 = \frac{P_1}{\left(1+i\right)^1} + \frac{P_2}{\left(1+i\right)^2} + \frac{P_3}{\left(1+i\right)^3} + \dots + \frac{P_n}{\left(1+i\right)^n}$$
(1)

cuando los pagos son constantes, operando en esta expresión, se obtiene que

$$V_0 = P \frac{1 - (1 + i)^{-n}}{i}$$
(2)

del mismo modo se puede calcular el valor final (en n) de la misma renta, que vendrá dado por

$$V_n = V_0 \left( 1+i \right)^n = P \frac{1 - \left( 1+i \right)^{-n}}{i} \left( 1+i \right)^n = P \frac{\left( 1+i \right)^n - 1}{i}$$
(3)

Una renta prepagable es aquella en que los pagos se realizan al principio de cada periodo

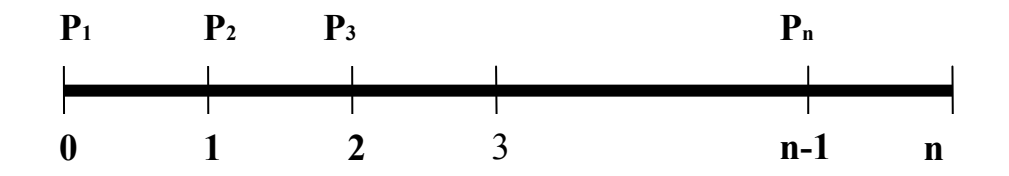

El valor actual de esta renta vendrá dado por la expresión

$$V_0 = P_1 + \frac{P_2}{\left(1+i\right)^1} + \frac{P_3}{\left(1+i\right)^2} + \dots + \frac{P_n}{\left(1+i\right)^{(n-1)}}$$
(4)

que corresponde al valor actual de una pospagable multiplicado por (1+i). En el caso de pagos constantes, se tiene:

$$V_0 = P(1+i)\frac{1-(1+i)^{-n}}{i}$$
(5)

siendo por tanto su valor final

$$V_n = P \frac{1 - (1 + i)^{-n}}{i} (1 + i)^{n+1} = P (1 + i) \frac{(1 + i)^n - 1}{i}$$
(6)

Es importante recordar que en todas las expresiones anteriores se ha supuesto

- Periodos uniformes, todos los periodos tienen la misma amplitud, es decir, el tiempo que transcurre entre cada pago es siempre el mismo, un año, un mes, etc.
- El rédito (tipo de interés) es constante para todos los periodos.
- Pagos constantes,  $P_1 = P_2 = \cdots = P_n = P$

Posteriormente, relajaremos algunas de estás hipótesis y consideraremos pagos de distinta cuantía y finalmente periodos de distinta amplitud.

Con estas hipótesis podemos calcular cualquier dato que interviene en los cálculos, conocidos todos los demás. Ya hemos visto como calcular el valor actual o final conocido el número de periodos, el importe de los pagos y el tipo de interés, del mismo modo podemos calcular el tipo de interés, el número de periodos o el importe de cada pago a partir del resto. Las funciones de Excel que nos permiten calcular cada una de estas incógnitas, con las hipótesis anteriores, es lo que vamos a exponer a continuación.

# Función VA (valor actual)

El valor actual consiste en calcular el valor en el origen de una corriente de cobros/pagos, la función de Excel que nos permite calcularlo se denomina VA y su cuadro de diálogo es el siguiente

|                             |                                                           |                                                                                | -/-                                                               |
|-----------------------------|-----------------------------------------------------------|--------------------------------------------------------------------------------|-------------------------------------------------------------------|
| Nper                        | B4                                                        | =                                                                              | 10                                                                |
| Pago                        | B5                                                        | =                                                                              | 10000                                                             |
| Vf                          |                                                           | =                                                                              | número                                                            |
| Tipo                        | 이                                                         | =                                                                              | 0                                                                 |
| vuelve el valor presente de | una inversión: la sur<br><b>Tasa</b> es la ta<br>trimestr | ma total del valor actual de<br>sa de interés por período.<br>rales al 6% TPA. | e una serie de pagos futuros.<br>Por ejemplo, use 6%/4 para pagos |

Los argumentos a pasar a la función para el cálculo del valor actual son:

Tasa tipo de interés constante de cada periodo

El rédito (tasa) debe estar en consonancia con el valor del campo Nper (número de periodos) de modo que si introducimos un rédito anual, los periodos deberán ser años, mientras que si los periodos que vamos a introducir son meses, trimestres, etc. el tipo de interés tendrá que ser mensual, trimestral etc. Si el tipo de interés es el 6% anual y los periodos van a ser meses podemos introducir 0,5% o bien 6%/12

- *Nper* número de periodos Deberá estar en concordancia con el valor puesto para tasa (rédito).
- Pago importe de cada uno de los pagos/cobros.
   Por convención se suelen introducir los cobros con signo positivo y los pagos con signo negativo. Si las cantidades introducidas en el campo pago, son negativas (pagos) el resultado de la fórmula será positivo, y al revés.
- *Vf* valor final Se utiliza si, además de los pagos periódicos constantes, existe un pago adicional al final.
- *Tipo* Pospagable/prepagable Si la renta es pospagable el valor a introducir es cero o uno si es prepagable. Por defecto, si no introducimos nada, el valor es cero pospagable.

El resultado de la fórmula una vez, introducidos los valores de cada campo aparece debajo de los cuadros de introducción de datos y en la parte inferior izquierda del cuadro de diálogo.

# Función VF (valor final)

Es el valor de toda la corriente de pagos al final del último periodo. Su cálculo con Excel se realiza con la función VF y sus argumentos son los mismos que para la función valor actual (VA) en la cual podíamos introducir el valor final y en este caso obviamente este campo cambia por el de valor actual Va que se rellenará si hay algún pago adicional al principio de la operación.

| Tasa                                                                         | B3                                                                 | =                                                                   | 0,1                  |                                                                  |
|------------------------------------------------------------------------------|--------------------------------------------------------------------|---------------------------------------------------------------------|----------------------|------------------------------------------------------------------|
| Nper                                                                         | B4                                                                 |                                                                     | 10                   |                                                                  |
| Pago                                                                         | B5                                                                 | =                                                                   | 10000                | )                                                                |
| Va                                                                           |                                                                    | =                                                                   | núm                  | ero                                                              |
| Tipo                                                                         |                                                                    | =                                                                   | núm                  | ero                                                              |
|                                                                              |                                                                    | 12                                                                  | -1593                | 74,246                                                           |
| )evuelve el valor futuro de un                                               | a inversión basado en                                              | pagos periódicos y co                                               | instante             | s, y una tasa de interés también                                 |
| Devuelve el valor futuro de ur<br>constante.                                 | ia inversión basado en                                             | pagos periódicos y co                                               | onstante             | s, y una tasa de interés también                                 |
| Devuelve el valor futuro de un<br>constante.                                 | a inversión basado en<br>Tasa es la tasa<br>trimestra              | pagos periódicos y co<br>de interés por períod<br>les al 6% de TPA. | onstante<br>o. Por e | is, y una tasa de interés también<br>jemplo, use 6%/4 para pagos |
| Devuelve el valor futuro de ur<br>constante.<br>Resultado de la fórmula = -1 | a inversión basado en<br>Tasa es la tasa<br>trimestra<br>59374,246 | pagos periódicos y co<br>e interés por períod<br>les al 6% de TPA.  | onstante             | s, y una tasa de interés también<br>jemplo, use 6%/4 para pagos  |

En el ejemplo se ha calculado la cantidad que se habrá conseguido reunir con pagos anuales de 10.000  $\in$  durante 10 años al 10% de interés anual y que asciende a 159.374,25  $\in$ . En el resultado de la fórmula como se puede apreciar aparece con valor negativo por ser un cobro.

# Función PAGO

Permite calcular el importe del pago constante que hace que se verifiquen las ecuaciones de equivalencia. Se usa, por ejemplo, para calcular la cantidad a pagar cada periodo para devolver un préstamo a interés constante. El cuadro de diálogo es:

| Argumentos de func        | tión                                                      |                                                                             | ? 🛛                                                                           |
|---------------------------|-----------------------------------------------------------|-----------------------------------------------------------------------------|-------------------------------------------------------------------------------|
| PAGO                      |                                                           | (m)                                                                         |                                                                               |
| Tasa                      | B3                                                        | =                                                                           | 0,1                                                                           |
| Nper                      | B4                                                        | <b>**</b> =                                                                 | 10                                                                            |
| Va                        | B6                                                        | =                                                                           | -61445,67106                                                                  |
| Vf                        |                                                           | =                                                                           | número                                                                        |
| Tipo                      |                                                           | =                                                                           | número                                                                        |
| Calcula el pago de un pré | stamo basado en pagos y<br><b>Tasa</b> es la ta<br>6%/4 p | =<br>y tasa de interés cor<br>asa de interés por pe<br>para pagos trimestra | 10000<br>Istantes.<br>Iríodo del préstamo. Por ejemplo, use<br>les al 6% TPA. |
| Resultado de la fórmula = | = 10000                                                   |                                                                             |                                                                               |
| Ayuda sobre esta funciór  | 1                                                         |                                                                             | Aceptar Cancelar                                                              |

# Función NPER (número de periodos)

Permite calcular, por ejemplo, el número de pagos o periodos necesarios para amortizar un préstamo con pagos constantes y rédito constante. Su cuadro de diálogo es

| IPER                                                                                             |                                                                                    |                                                                              |                                                                 |
|--------------------------------------------------------------------------------------------------|------------------------------------------------------------------------------------|------------------------------------------------------------------------------|-----------------------------------------------------------------|
| Tasa                                                                                             | 0.5%                                                                               | <u> </u>                                                                     | 0.005                                                           |
| Pago                                                                                             | 1000                                                                               | <u> </u>                                                                     | 1000                                                            |
| Va                                                                                               | -60000                                                                             | <b>N</b> =                                                                   | -60000                                                          |
| Vf                                                                                               |                                                                                    | <u> </u>                                                                     |                                                                 |
| Tipo                                                                                             | 1                                                                                  | <b>*</b> =                                                                   |                                                                 |
| evuelve el número de pagos d<br>terés constante.                                                 | e una inversión, basado                                                            | =<br>o en pagos constantes y p                                               | 71.51317802<br>eriódicos y una tasa de                          |
| evuelve el número de pagos d<br>terés constante.<br>Tipo                                         | e una inversión, basad<br>es un valor lógico: pa<br>al final del período = l       | =<br>o en pagos constantes y p<br>ra pago al comienzo del pe<br>0 u omitido. | 71.51317802<br>eriódicos y una tasa de<br>eríodo = 1; para pago |
| evuelve el número de pagos d<br>cerés constante.<br>Tipo                                         | e una inversión, basad<br>es un valor lógico: pa<br>al final del período = (       | =<br>o en pagos constantes y p<br>ra pago al comienzo del pe<br>0 u omitido. | 71.51317802<br>eriódicos y una tasa de<br>eríodo = 1; para pago |
| evuelve el número de pagos d<br>terés constante.<br><b>Tipo</b><br>esultado de la fórmula = 71.1 | e una inversión, basad<br>es un valor lógico: pa<br>al final del periodo = i<br>51 | –<br>o en pagos constantes y p<br>ra pago al comienzo del pr<br>O u omitido. | 71.51317802<br>eriódicos y una tasa de<br>ríodo = 1; para pago  |

En este caso, se ha calculado que para amortizar un préstamo de  $60.000 \in$  al 0,5% de interés mensual con pagos de  $1.000 \in$  mensuales harían falta 71,51 meses, lo que obviamente significa que habría que pagar 71 pagos de  $1.000 \in$  y un último pago de inferior cuantía para liquidar el préstamo.

# Función TASA (rédito periodal)

Permite calcular el tipo de interés aplicado en cada periodo para que se verifique la equivalencia entre lo pagado y recibido.

En el cuadro de diálogo siguiente se ha calculado el rédito (0.5015032% mensual) aplicado para devolver de 90.000 € mediante120 pagos mensuales de 1.000 €. El rédito (tasa) que devuelve Excel hace referencia a los periodos introducidos en Nper, como Nper son 120 meses el interés devuelto es mensual. El nominal anual se obtiene multiplicando por 12.

| TASA                                                                                                    |                                                                                      |                                                                      |                                                       | 14              |
|----------------------------------------------------------------------------------------------------|--------------------------------------------------------------------------------------|----------------------------------------------------------------------|-------------------------------------------------------|-----------------|
| Nper                                                                                                    | 120                                                                                  | <u></u>                                                              | = 120                                                 | -               |
| Pago                                                                                                    | 1000                                                                                 | <u>.</u>                                                             | = 1000                                                |                 |
| ¥a                                                                                                    | -90000                                                                               | <u>N</u> -                                                           | -90000                                                |                 |
| Vf                                                                                                    |                                                                                      | <b>N</b>                                                             | = número                                              |                 |
| Tipo                                                                                                    |                                                                                      | <u>.</u>                                                             | = número                                              |                 |
| evuelve la tasa de interés por                                                                            | período de un préstamo                                                               | o una inversión. Por ej                                              | = 0.005015032<br>emplo, use 6%/4                      | para            |
| vevuelve la tasa de interés por<br>vagos trimestrales al 6% TPA.<br>Pago                                  | período de un préstamo<br>es el pago efectuado e<br>vigencia del préstamo c          | o una inversión. Por ej<br>n cada período y no pu<br>o la inversión. | = 0.005015032<br>emplo, use 6%/4<br>ede cambiar dura  | para<br>inte la |
| Devuelve la tasa de interés por<br>lagos trimestrales al 6% TPA.<br>Pago                                  | período de un préstamo<br>es el pago efectuado e<br>vigencia del préstamo c          | o una inversión. Por ej<br>n cada período y no pu<br>la inversión.   | = 0.005015032<br>emplo, use 6%/4<br>iede cambiar dura | para<br>inte la |
| Devuelve la tasa de interés por<br>bagos trimestrales al 6% TPA.<br>Pago<br>Resultado de la fórmula = 0.0 | período de un préstamo<br>es el pago efectuado e<br>vigencia del préstamo c<br>05015 | o una inversión. Por ej<br>n cada período y no pu<br>o la inversión. | = 0.005015032<br>emplo, use 6%/4<br>rede cambiar dura | para<br>inte la |

Si lo que queremos calcular es el interés anual efectivo, equivalente al interés nominal obtenido, podemos utilizar la siguiente función

# Función INT.EFECTIVO

Permite, calcular el interés anual efectivo equivalente a un interés nominal dado. La expresión matemática que nos permite calcular esto es

$$i = (i + i^{(m)})^m = \left(1 + \frac{J_{(m)}}{m}\right)^m$$
 (7)

en esta expresión *i* es el interés efectivo anual,  $i^{(m)}$  es el interés periodal, indicando *m* la periodicidad dentro del año , m=12 meses, m=4 trimestres, etc. Así por ejemplo para indicar que se paga un interés mensual del 1% se indica  $i^{(12)} = 1\%$ . Por último  $J_{(m)} = m \cdot i^{(m)}$  es el interés nominal anual, por ejemplo si el interés mensual es el 1% el nominal anual  $J_{(12)} = 12 \cdot 1\% = 12\%$ .

El cuadro de diálogo de esta función es el siguiente

| Argumentos de        | función                                                    |            | ? 🛛                     |
|----------------------|------------------------------------------------------------|------------|-------------------------|
| INT.EFECTIVO         |                                                            |            |                         |
| Tasa_nominal         | 0,5%*12                                                    | =          | 0,06                    |
| Núm_per_año          | 12                                                         | =          | 12                      |
| Devuelve la tasa de  | interés anual efectiva.<br>Tasa_nominal es la tasa de inte | =<br>rés i | 0,061677812<br>nominal. |
| Resultado de la fórn | nula = 0,061677812                                         |            |                         |
| Ayuda sobre esta fu  | unción                                                     |            | Aceptar Cancelar        |

en el primer apartado de este cuadro hay que introducir el interés nominal anual y en el segundo la periodicidad anual.

En el cuadro de diálogo anterior, se obtiene el interés efectivo anual correspondiente a un interés mensual  $i^{(12)}$  del 0.5%, para lo cual, en la celda *tasa\_nominal* se introduce 0,5% multiplicado por 12 para convertirlo en interés nominal anual  $j_{(12)}$  y en el recuadro inferior *Núm\_per\_año*, se pone 12 (meses), obteniendo como resultado un interés efectivo anual i = 0,06186839%.

#### Función TASA.NOMINAL

TASA.NOMINAL Es la inversa de la anterior, es decir, permite calcular el tipo de interés nominal anual  $J_{(m)}$  conocido el tipo efectivo *i*. En el cuadro de diálogo siguiente, se calcula el nominal correspondiente a un efectivo del 6% cuando los pagos son mensuales, dado como resultado un nominal siendo  $J_{(12)} = 5,841061\%$  o lo que es lo mismo un rédito mensual  $i^{(12)} = J_{(12)}/12 = 0,486755\%\%$ .

| TASA.NOMINAL       |                                      |                    |     |                                        |
|--------------------|--------------------------------------|--------------------|-----|----------------------------------------|
| Tasa_efect         | 6%                                   | <b>I</b>           | = ( | 0,06                                   |
| Núm_per_año        | 12                                   |                    | =   | 12                                     |
|                    |                                      |                    |     |                                        |
|                    |                                      |                    | = ( | 0,058410607                            |
| evuelve la tasa de | interés nominal anual                |                    | = 1 | 0,058410607                            |
| vuelve la tasa de  | interés nominal anual<br>Núm_per_año | es el número de pe | = l | 0,058410607<br>los compuestos por año. |
| evuelve la tasa de | interés nominal anual<br>Núm_per_año | es el número de pe | = I | 0,058410607<br>los compuestos por año. |
| vuelve la tasa de  | interés nominal anual<br>Núm_per_año | es el número de pe | = l | 0,058410607<br>los compuestos por año. |

# Función PAGO.INT.ENTRE

Permite calcular la suma de los intereses pagados en un préstamo francés entre dos periodos (ambos inclusive)

| 5americos de l     | uncion                         |                             |   |
|--------------------|--------------------------------|-----------------------------|---|
| AGO.INT.ENTRE      |                                |                             |   |
| Tasa               | Int_nonimal/pagos_año          | = 0,06                      | ^ |
| Nper               | años*pagos_año                 | <b>E</b> 6                  |   |
| Va                 | capital                        | = 60000                     |   |
| Período_inicial    | 12                             | <b>E</b> = 12               |   |
| Período_final      | 24                             | = 24                        | ~ |
| evuelve el pago de | intereses acumulativo entre    | dos períodos                |   |
| vueive ei pago de  | Período_final es el ú          | ltimo período del cálculo.  |   |
| sultado de la fórm | Período_final es el ú<br>ula = | iltimo período del cálculo. |   |

En la imagen no se ve el último bloque correspondiente al tipo (hay que bajar la barra de desplazamiento) en el hay que poner cero (pospagable), si no da error, por defecto no es pospagable

El VA (capital) en este caso debe ponerse en positivo, si no dará error.

# Función PAGO.PRINC.ENTRE

Calcula el principal amortizado entre dos periodos (ambos inclusive) en un préstamo francés

| rgumentos de l      | iunción                       |                             | ? |
|---------------------|-------------------------------|-----------------------------|---|
| PAGO.PRINC.ENTR     | E                             |                             |   |
| Tasa                | Int_nonimal/pagos_año         | <b>E</b> 0,005              | ^ |
| Nper                | años*pagos_año                | <b>E</b> = 72               |   |
| Va                  | capital                       | <b>E</b> 60000              |   |
| Período_inicial     | 10                            | <b>E</b> = 10               |   |
| Período_final       | 20                            | <b>E</b> = 20               | ~ |
| evuelve el paso pri | ncipal acumulativo de un prés | stamo entre dos períodos.   |   |
|                     | Período_final es el u         | iltimo período del cálculo. |   |

Recordar el cero del tipo para pospagable

# Función PAGOINT

Calcula la cuota de interés de un periodo en un préstamo francés

| Argumentos de funció            | in                                          |                        |                               | ? 🔀                   |
|---------------------------------|---------------------------------------------|------------------------|-------------------------------|-----------------------|
| PAGOINT                         |                                             |                        |                               |                       |
| Tasa                            | Int_nonimal/pagos_año                       | -                      | 0,005                         | ~                     |
| Período                         | 24                                          | =                      | = 24                          |                       |
| Nper                            | años*pagos_año                              | -                      | = 72                          | 3                     |
| Va                              | capital                                     | =                      | 60000                         |                       |
| Vf                              |                                             | =                      | número                        | ~                     |
|                                 |                                             | -                      | -215,5975286                  |                       |
| Devuelve el interés pagado      | por una inversión durante un p              | eríodo deter           | minado, basado en pagos pe    | riódicos y constantes |
| ,                               | Período es el período pa<br>el rango de 1 a | ira el que se<br>Nper. | desea encontrar el interés, o | ue deberá estar en    |
| Resultado de la fórmula =       | -215,60€                                    |                        |                               |                       |
| <u>Ayuda sobre esta función</u> |                                             |                        | Aceptar                       | Cancelar              |

# Función PAGOPRIN

Calcula la cuota de amortización de capital de un periodo en un préstamo francés

| PAGOPRIN                |                     |               |             |      |                                           |                   |
|-------------------------|---------------------|---------------|-------------|------|-------------------------------------------|-------------------|
| Tasa                    | Int_nonimal/pag     | gos_año       | :           | = (  | 0,005                                     | ^                 |
| Período                 | 24                  |               |             | - 2  | 24                                        |                   |
| Nper                    | años*pagos_añ       | io            |             | - 3  | 72                                        |                   |
| Va                      | capital             |               |             | - (  | 50000                                     |                   |
| Vf                      |                     |               |             | - 1  | número                                    | ~                 |
| evuelve el pago del cap | ital de una inversi | ón determinad | a, basado e | n pi | 778,775745<br>agos constantes y periódico | os, y una tasa de |

#### Funciones para pagos no constantes

Las funciones anteriores sólo sirven cuando todos los pagos son de la misma cuantía. Si los pagos no son de la misma cuantía, pero los periodos son uniformes, es decir, los pagos se realizan cada año o cada mes, etc. podemos utilizar las siguientes funciones

#### Función VNA (valor actual neto)

Esta función permite calcular el valor actual de una renta cuyos pagos no son de la misma cuantía. Gráficamente.

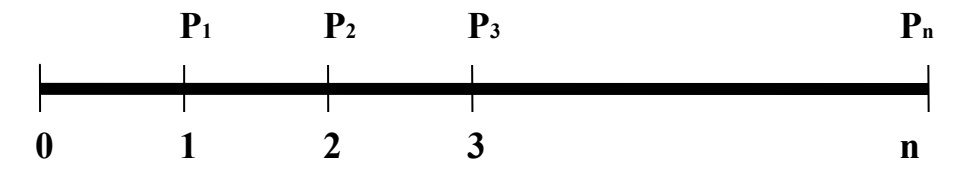

El valor actual neto de esta renta, es decir su valor en el momento cero, se puede calcular como

$$V_0 = \frac{P_1}{(1+i)^1} + \frac{P_2}{(1+i)^2} + \frac{P_3}{(1+i)^3} + \dots + \frac{P_n}{(1+i)^n}$$

La diferencia respecto a la función VA, estriba en que la función VNA no requiere que los pagos sean constantes, sino que admite pagos de distintas cuantías e incluso de distinto signo, es decir, cobros y pagos. No obstante, el tipo de interés para todos los periodos y la amplitud de estos debe ser constante, al igual que en la función VA. Su cuadro de diálogo es el siguiente

|     | VNA      | • (° X        | ✓ <u>f</u> x =VN | NA(10%;B2:B                          | 9)                              |                                          |               |     |                         |                   |              | *     |
|-----|----------|---------------|------------------|--------------------------------------|---------------------------------|------------------------------------------|---------------|-----|-------------------------|-------------------|--------------|-------|
| 4   | А        | В             | С                | D                                    | E                               | F                                        | G             | 8   | н                       | I                 | J            |       |
| 1   |          |               | (                |                                      |                                 | 1                                        | _             |     |                         |                   |              |       |
| 2   |          | -6000         | Arg              | umentos de fu                        | inción                          |                                          |               |     |                         |                   |              |       |
| 3   |          | 2000          | VN               | IA                                   |                                 |                                          |               |     |                         |                   |              |       |
| 4   |          | 4000          |                  | Tasa                                 | 10%                             |                                          |               | =   | 0,1                     |                   |              |       |
| 5   |          | -3000         |                  | Valor1                               | B2:89                           |                                          | 1             | =   | {-6000\2000\4000\       | 3000\2000\15      | 00           |       |
| 6   |          | 2000          |                  | Valor 2                              |                                 |                                          | <b></b>       | -   | número                  |                   |              |       |
| 7   |          | 1500          |                  |                                      |                                 |                                          | (****)        |     |                         |                   |              |       |
| 8   |          | -2000         |                  |                                      |                                 |                                          |               |     |                         |                   |              |       |
| 9   |          | 1000          |                  |                                      |                                 |                                          |               |     |                         |                   |              |       |
| 10  | VAN      | )%;B2:B9)     |                  |                                      |                                 |                                          |               | =   | -1316,68937             |                   |              |       |
| 11  |          | I.            | Dev              | velve el valor ne<br>ores negativos) | eto presente o<br>v entradas (v | de una inversión a<br>alores positivos). | a partir de u | una | tasa de descuento y     | una serie de p    | agos futuros |       |
| 12  |          |               |                  | and megodroop                        | ,                               | Valante valante                          |               |     | unt Valent and          | 1 - 254           |              |       |
| 13  |          |               |                  |                                      |                                 | igualme                                  | nte espacia   | ado | is y que ocurren al fin | al de cada perí   | odo.         |       |
| 14  |          |               |                  |                                      |                                 |                                          |               |     |                         |                   |              |       |
| 15  |          |               |                  |                                      |                                 |                                          |               |     |                         |                   |              |       |
| 16  |          |               | Res              | ultado de la fórr                    | nula = -1316                    | ,68937                                   |               |     |                         |                   |              |       |
| 17  |          |               | Ayu              | ida sobre esta fi                    | unción                          |                                          |               |     | A                       | ceptar            | Cancelar     |       |
| 18  |          |               |                  |                                      |                                 |                                          |               |     |                         |                   |              |       |
| 19  | A M Hair | I Unio 7 Unio | 2 /07 /          |                                      |                                 |                                          | 0.40          | _   |                         |                   |              | *     |
| Señ | alar     |               |                  |                                      |                                 |                                          |               |     |                         | <b>I)</b> 100% (C | )(           | ÷ .:: |

El primer campo es para el tipo de interés (tasa) que debe ser constante para todos los periodos. En el segundo, se pide el importe del primer cobro/pago también podemos introducir, como en el ejemplo, un rango de celdas con toda la corriente de cobros/pagos.

# Función TIR (Tasa Interna de Retorno)

Esta función es similar a la función TASA, pero no requiere que los pagos sean constantes.

|      | TIR | - (° X            | ✓ f <sub>x</sub> | =TIR(B2:B7)      |                                                      |                     |                      |                 |               |                  |   |  |
|------|-----|-------------------|------------------|------------------|------------------------------------------------------|---------------------|----------------------|-----------------|---------------|------------------|---|--|
|      | А   | В                 | С                | D                | E                                                    | F                   | G                    | Н               | I.            | J                | К |  |
| 1    |     |                   |                  |                  |                                                      |                     |                      |                 |               |                  |   |  |
| 2    |     | -40000            |                  |                  |                                                      |                     |                      |                 |               |                  |   |  |
| 3    |     | -2000             |                  | ( .              |                                                      |                     |                      |                 |               |                  |   |  |
| 4    |     | 14000             |                  | Argumentos       | de función                                           |                     |                      |                 |               |                  |   |  |
| 5    |     | 16000             |                  | TIR              |                                                      |                     |                      |                 |               |                  |   |  |
| 6    |     | 8000              |                  |                  | Valores B2:B7 (%) = {-40000\-2000\14000\16000\8000\1 |                     |                      |                 |               |                  |   |  |
| 7    |     | 14000             |                  |                  | Estimar Estimar                                      |                     |                      |                 |               |                  |   |  |
| 8 1  | TIR | =TIR(B2:B7)       |                  | L.S.             |                                                      |                     |                      | - 0.0001        | 0.2           |                  |   |  |
| 9    |     | Ī                 |                  | Devuelve la ta   | sa interna de                                        | retorno de una inve | rsión nara una seri  | = 0,00013       | efectivo.     |                  |   |  |
| 10   |     |                   |                  |                  |                                                      |                     |                      |                 |               |                  |   |  |
| 11   |     |                   |                  |                  |                                                      | valores es u        | es se desea calcular | la tasa interna | a de retorno. | numeros para los |   |  |
| 12   |     |                   |                  |                  |                                                      |                     |                      |                 |               |                  |   |  |
| 13   |     |                   |                  | A. Second second |                                                      |                     |                      |                 |               |                  |   |  |
| 14   |     |                   |                  | Resultado de la  | a fórmula =                                          | 0,0661393           |                      |                 |               |                  |   |  |
| 15   |     |                   |                  | Ayuda sobre e    | sta función                                          |                     |                      |                 | Aceptar       | Cancelar         |   |  |
| 16   |     |                   |                  |                  | and a second second                                  |                     |                      |                 |               |                  |   |  |
| 17   |     |                   |                  |                  |                                                      |                     |                      |                 |               |                  |   |  |
| 18   |     |                   |                  |                  |                                                      |                     |                      |                 |               |                  |   |  |
| 19   |     |                   | - /              |                  |                                                      |                     |                      |                 |               |                  |   |  |
| 14 4 | Hoj | а1 / Ноја2 / Ноја | 13 22            |                  |                                                      |                     |                      |                 |               |                  |   |  |
| Sena | lar |                   |                  |                  |                                                      |                     |                      |                 |               | us. 🕒            | • |  |

En el ejemplo se calcula la rentabilidad de una inversión que requiere un desembolso inicial de 40.000  $\in$ , un pago de 2.000  $\in$  y unos ingresos de 14.000, 16.000, 8.000 y 14.000 $\in$  respectivamente al final de cada uno de los años siguientes. El campo *valores* contiene el rango de celdas de los flujos generados. En el segundo campo *estimar* se introduce un valor que pensamos que debe ser el de la TIR aproximadamente para facilitar los cálculos, si no se tiene idea este campo se puede dejar en blanco.

# Funciones para pagos no periódicos

Cuando los periodos no son uniformes, es decir, los pagos no se producen con una periodicidad determinada, no pueden ser utilizadas las funciones *VNA* y *TIR* si no que deben utilizarse las siguientes funciones

# Función VNA.NO.PER

Esta es una función que permite calcular el valor actual neto de una inversión que produce unos gastos e ingresos no periódicos para un tipo de interés dado. Su cuadro de diálogo es

|    | VNA        | 👻 🗙 🗸 🏂   | =VNA.NO.PE        | =VNA.NO.PER(10%;D51:D57;C51:C57) |                                        |                   |                     |              |  |  |  |  |
|----|------------|-----------|-------------------|----------------------------------|----------------------------------------|-------------------|---------------------|--------------|--|--|--|--|
|    | С          | D         | E                 | F                                | G                                      | Н                 | - I                 |              |  |  |  |  |
| 50 |            |           |                   |                                  |                                        |                   |                     |              |  |  |  |  |
| 51 | 01/02/2005 | -10000    | Argumentos o      | le función                       |                                        |                   | 2                   | $\mathbf{X}$ |  |  |  |  |
| 52 | 14/02/2005 | 1500      | VNA.NO.PER        |                                  |                                        |                   |                     | _            |  |  |  |  |
| 53 | 13/03/2005 | 2000      |                   | Tasa 10%                         |                                        | <b>N</b> = 0.     | 1                   |              |  |  |  |  |
| 54 | 20/04/2005 | 2000      |                   |                                  |                                        |                   | -                   |              |  |  |  |  |
| 55 | 24/04/2005 | 3000      |                   | Valores D51:D57                  |                                        | <u> </u>          | 10000/1500/2000/    |              |  |  |  |  |
| 56 | 10/05/2005 | 1000      |                   | Fechas C51:C57                   |                                        | <b>1</b> = {3     | 8384\38397\38424    |              |  |  |  |  |
| 57 | 15/05/2005 | 3000      | L                 |                                  |                                        |                   |                     |              |  |  |  |  |
| 58 |            | ;C51:C57) | ]                 |                                  |                                        | = 22              | 65,381335           |              |  |  |  |  |
| 59 |            |           | Devuelve el valor | neto actual para un flujo de     | e caja que no es ne                    | ecesariamente per | iódico.             |              |  |  |  |  |
| 60 |            |           |                   |                                  |                                        |                   |                     |              |  |  |  |  |
| 61 |            |           |                   |                                  |                                        |                   |                     |              |  |  |  |  |
| 62 |            |           |                   | Fechas son las techa             | as del plan de pago<br>mente neriódico | os que correspond | e al flujo de caja, |              |  |  |  |  |
| 63 |            |           |                   | THO THOUGHOUT IN                 | monto periodico.                       |                   |                     |              |  |  |  |  |
| 64 |            |           |                   |                                  |                                        |                   |                     |              |  |  |  |  |
| 65 |            |           |                   |                                  |                                        |                   |                     |              |  |  |  |  |
| 66 |            |           | l ———             |                                  |                                        |                   |                     | -            |  |  |  |  |
| 67 |            |           | Resultado de la f | órmula 2265,381335               |                                        |                   |                     |              |  |  |  |  |
| 68 |            |           |                   |                                  |                                        |                   | eter Conselar       |              |  |  |  |  |
| 69 |            |           | Ayuda sobre est   | a tuncion                        |                                        | Ace               | Cancelar            |              |  |  |  |  |
|    |            |           |                   |                                  |                                        |                   |                     |              |  |  |  |  |

En el ejemplo hemos calculado el VAN de una inversión que requiere un desembolso el día 1/2/2005 y produce la corriente de ingresos que se pueden ver a la izquierda del cuadro de diálogo. Los campos a introducir son:

- *Tasa* es el tipo de interés que queremos utilizar para valorar la operación.
- *Valores* en este campo introducimos el rango de celdas que contienen los flujos de caja
- *Fechas* En este campo se introduce el rango de celdas que contienen las fechas correspondientes a los flujos de caja introducidos en el campo anterior.

Conviene hacer notar que en los rangos de los campos de valores y fechas no puede haber celdas vacías.

#### Función TIR.NO.PER

Esta función es similar a la función TIR, pero en este caso no se requiere que los flujos sean periódicos. El cuadro de diálogo de esta función es similar al de la función anterior, en el campo *valores* se introduce el rango de celdas que contienen los flujos correspondientes a la inversión, teniendo la precaución de poner los desembolsos negativos y los ingresos positivos, el segundo campo *fechas* corresponde al rango de celdas que contiene las fechas de cada uno de los flujos de caja, el tercer campo *Estimar* es optativo y lo podemos dejar en blanco, si tenemos idea del valor aproximado que va a tomar la TIR podemos introducir este valor en este campo y facilitaremos los cálculos.

El cuadro de diálogo es el siguiente

|    | VNA        | ▼ X √ fx   | TIR.NO.PER       | (G51:G57;F5 <sup>,</sup> | 1:F57)             |                   |                    |            |
|----|------------|------------|------------------|--------------------------|--------------------|-------------------|--------------------|------------|
|    | F          | G          | Н                | I                        | J                  | K                 | L                  | М          |
| 47 |            |            |                  |                          |                    |                   |                    |            |
| 48 |            |            | Argumentos       | de función               |                    |                   |                    | <b>?</b> 🗙 |
| 49 |            |            | TIR.NO.PER       |                          |                    |                   |                    |            |
| 50 |            |            |                  | Valores G5               | i1:G57             |                   | = {-10000\         | 2000\2000\ |
| 51 | 01/01/2005 | -10000     |                  | Fechas F5                | 1:657              |                   |                    | 8718\3908: |
| 52 | 01/01/2006 | 2000       |                  |                          |                    |                   |                    |            |
| 53 | 01/01/2007 | 2000       |                  | Estimar                  |                    |                   | <u> </u>           |            |
| 54 | 01/01/2008 | 2000       | L                |                          |                    |                   | - 0.054696         | 76         |
| 55 | 01/01/2009 | 2000       |                  |                          |                    |                   | = 0,004090         | /0         |
| 56 | 01/01/2010 | 2000       | Devuelve la tasa | interna de retorn        | o para un flujo de | caja que no es ne | cesariamente perio | odico.     |
| 57 | 01/01/2011 | 2000       |                  |                          |                    |                   |                    |            |
| 58 | TIR.NO PER | ';F51:F57) |                  | Estimar of               | e un número al que | a estima que debe | aprovimarce el re  | cultado do |
| 59 |            |            |                  | T.                       | IR.NO.PER.         | e estima que debe | aproximarse en re  | suitado de |
| 60 |            |            |                  |                          |                    |                   |                    |            |
| 61 |            |            |                  |                          |                    |                   |                    |            |
| 62 |            |            |                  |                          |                    |                   |                    |            |
| 63 |            |            |                  |                          |                    |                   |                    |            |
| 64 |            |            | Resultado de la  | fórmula 0,0546           | 9676               |                   |                    |            |
| 65 |            |            | Avuda sobre est  | a función                |                    |                   | Aceptar            | Cancelar   |
| 66 |            |            | ATUGU SODI E EST | A TOPPO TOPIC            |                    |                   |                    |            |

# Repaso de operación de descuento

Gráficamente una operación de descuento se puede representar del siguiente modo.

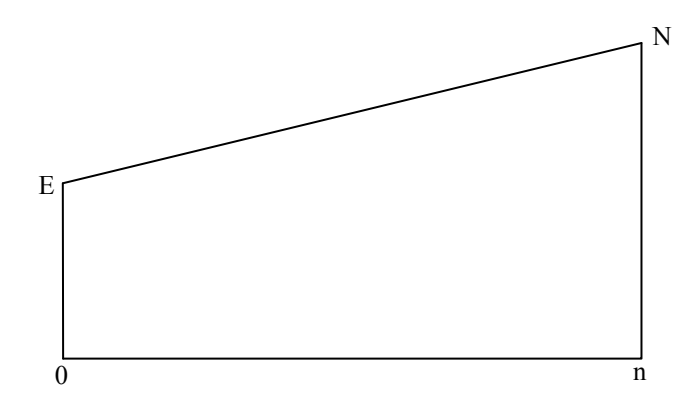

Donde N representa Nominal o valor del activo al vencimiento, valor de rescate en Excel y E es el efectivo, precio descuento en Excel, que será la cantidad a pagar por la adquisición del activo en el momento actual.

La relación entre ambas cantidades viene dada por

$$E = N * (1 - \frac{d(t_n - t_0)}{B})$$

Siendo

d tipo de descuento aplicado

 $(t_n-t_0)$  diferencia en días entre la fecha de vencimiento  $(t_n)$  y la de liquidación  $(t_0)$ B es la base elegida para los cálculos, año comercial de 360 días o natural de 365

Las funciones de Excel que nos permiten hacer estos cálculos son las siguientes.

# Función PRECIO.DESCUENTO (efectivo)

Esta función calcula el efectivo E a partir del resto de los datos. El cuadro de diálogo de esta función es

| P  | RECIO.DESCUEN | по •(•х.  | fx =PRECIO.DES            | CUENTO(C4;C5         | ;C6;C7)         |             |               |               |              |   |
|----|---------------|-----------|---------------------------|----------------------|-----------------|-------------|---------------|---------------|--------------|---|
|    | В             | С         | D E                       | F                    | G               |             | Н             | 1             | J            | К |
| 1  |               |           |                           |                      |                 |             |               |               |              |   |
| 2  |               |           | Argumentos de fe          | unción               |                 |             |               |               | ? <b>***</b> |   |
| 3  |               |           | PRECIO.DESCUE             | OTV                  |                 |             |               |               | 1            |   |
| 4  | Liquidación   | 12-07-05  | Liquidación               | C4                   |                 | =           | 38545         |               |              |   |
| 5  | Vencimiento   | 30-09-05  | Vencimiento               | C5                   |                 |             | 38625         |               |              |   |
| 6  | Tipo Dcto     | 6,00%     | Desmuente                 |                      |                 | (Figs)      | 0.05          |               |              |   |
| 7  | Nominal       | 6.000,00€ | Descuento                 | 6                    |                 | (HR) =      | 0,00          |               |              |   |
| 8  | Efectivo      | C5;C6;C7) | Amortización              | C7                   |                 | -           | 6000          |               |              |   |
| 9  |               |           | Base                      |                      |                 | =           | cualquie      | ra            |              |   |
| 10 |               |           |                           |                      |                 | -           | 5922          |               |              |   |
| 11 |               |           | Devuelve el precio        | por 100 \$ de un val | or nominal de u | in valor bu | ursátil con d | escuento.     |              |   |
| 12 |               |           |                           | Ba                   | se determina    | en qué ti   | po de base    | deben contars | e los días.  |   |
| 13 |               |           |                           |                      |                 |             |               |               |              |   |
| 14 |               |           |                           |                      |                 |             |               |               |              |   |
| 15 |               |           | Resultado de la fór       | mula = 592200,00     | 1%              |             |               |               |              |   |
| 16 |               |           | a stranger and a stranger |                      |                 |             | -             |               |              |   |
| 17 |               |           | Ayuda sobre esta          | función              |                 |             |               | Aceptar       | Cancelar     |   |
| 18 |               |           |                           |                      | 1               |             |               |               |              |   |

En el ejemplo, se ha calculado el efectivo que se obtiene por un activo descontado el día 12 de julio de 2005 con vencimiento 30 de septiembre de 2005 (es decir 80 días) a un tipo de descuento del 6% anual y cuyo nominal es de 6000  $\in$ . La fórmula a emplear sería

$$E = 6000 * \left[ 1 - \frac{0.06 * 80}{360} \right] = 5920$$

En el campo *Base*, se indica el sistema a emplear año comercial 360 o natural 365, si se cuentan días reales o días con meses de 30. Las opciones son las siguientes

| Base        | Base para contar días |
|-------------|-----------------------|
| 0 u omitido | US (NASD) 30/360      |
| 1           | Real/real             |
| 2           | Real/360              |
| 3           | Real/365              |
| 4           | Europea 30/360        |

#### **Función TASA.DESC**

Esta función nos permite calcular el tipo de descuento (d) aplicado en una operación, conocidos el resto de datos.

|    | TASA.DESC   | • (• )     | K 🗸 ƒ 🖌 =tasa       | .DESC(C    | 4;C5;C8;C7;2)       |                  |           |          |                 |          |
|----|-------------|------------|---------------------|------------|---------------------|------------------|-----------|----------|-----------------|----------|
|    | В           | С          | D                   | E          | F                   | G                |           | Н        | 1               | J        |
| 1  |             |            |                     |            |                     |                  |           |          |                 |          |
| 2  |             |            | Argumentos de fi    | unción     |                     |                  |           |          |                 | ? 🔀      |
| 3  |             |            | TASA.DESC           |            |                     |                  |           |          |                 |          |
| 4  | Liquidación | 12-07-05   | Liquidaci           | ón C4      |                     | 1                | = 38      | 545      |                 |          |
| 5  | Vencimiento | 30-09-05   | Vencimien           | to CS      |                     | (C111)           | 1 = 38/   | 25       |                 |          |
| 6  | Tipo Dcto   | i;C8;C7;2) | Venemien            | 0 05       |                     | (H)              | 1 - 500   | 25       |                 |          |
| 7  | Nominal     | 6.000,00€  |                     | Pr C8      |                     |                  | = 59.     | 20       |                 |          |
| 8  | Efectivo    | 5.920,00€  | Amortizaci          | ón C7      |                     |                  | = 600     | 00       |                 |          |
| 9  |             |            | Ba                  | ise 2      |                     |                  | ] = 2     |          |                 |          |
| 10 |             |            |                     |            |                     |                  | = 0,0     | 6        |                 |          |
| 11 |             |            | Devuelve la tasa d  | e descuent | to del valor bursát | til.             |           |          |                 |          |
| 12 |             |            |                     |            | Base det            | ermina en qué ti | po de bas | se deben | ser contados lo | os días. |
| 13 |             |            |                     |            |                     |                  |           |          |                 |          |
| 14 |             |            |                     |            |                     |                  |           |          |                 |          |
| 15 |             |            | Resultado de la fór | mula = 6   | 00%                 |                  |           |          |                 |          |
| 16 |             |            |                     |            | 100.10              |                  |           | _        |                 |          |
| 17 |             |            | Ayuda sobre esta t  | función    |                     |                  |           |          | Aceptar         | Cancelar |
| 18 |             |            |                     |            | 1                   | 1                | 1         | -        |                 | -        |

El cuadro de diálogo es el mismo que para la función anterior, pero en este caso, nos solicita que introduzcamos el precio o efectivo (pr) y nos devuelve como resultado el tipo de descuento, que obviamente es el 6%.

#### Función RENDTO.DESC

Calcula el rédito anual en capitalización simple o rentabilidad al final, de una operación efectuada al descuento.

El cuadro de diálogo es el mismo que el *de tasa.descuento*. Retomando el ejemplo se obtiene un tipo de interés anual equivalente del 6,081%

|    | RENDTO.DESC | - (° X     | 🗸 🖌 🖍 =RENDTO          | .DESC(                                  | C4;C5;C8;C7;     | 2)                 |       |              |                   |          |  |  |  |
|----|-------------|------------|------------------------|-----------------------------------------|------------------|--------------------|-------|--------------|-------------------|----------|--|--|--|
|    | В           | С          | D E                    |                                         | F                | G                  |       | Н            | 1                 | J        |  |  |  |
| 1  |             |            |                        | 100                                     |                  |                    |       |              | 1                 |          |  |  |  |
| 2  |             |            | Argumentos de func     | ión                                     |                  |                    |       |              |                   | ? ×      |  |  |  |
| 3  |             |            | RENDTO.DESC            |                                         |                  |                    |       |              |                   |          |  |  |  |
| 4  | Liquidación | 12-07-05   | Liquidación            | C4                                      |                  |                    | =     | 38545        |                   |          |  |  |  |
| 5  | Vencimiento | 30-09-05   | Vencimiento            | C5                                      |                  | 1                  | =     | 38625        |                   |          |  |  |  |
| 6  | Tipo Dcto   | 6,00%      | Pr                     | C8                                      |                  |                    | =     | 5920         |                   |          |  |  |  |
| 7  | Nominal     | 6.000,00€  | A mantine side         |                                         |                  |                    |       |              |                   |          |  |  |  |
| 8  | Efectivo    | 5.920,00€  | Amortización           | C/                                      |                  |                    | =     | 6000         |                   |          |  |  |  |
| 9  |             |            | Base                   | 2                                       |                  | <b>E</b>           | =     | 2            |                   |          |  |  |  |
| 10 | rédito      | i;C8;C7;2) |                        |                                         |                  |                    | =     | 0,0608108    | 11                |          |  |  |  |
| 11 |             | 1          | Devuelve el rendimient | to anual                                | para el valor bu | rsátil con descue  | nto.  | Por ejemplo  | , una letra de te | sorería. |  |  |  |
| 12 |             |            |                        |                                         | Base det         | termina en qué tip | oo de | e base deber | n ser contados lo | s días.  |  |  |  |
| 13 |             |            |                        |                                         |                  |                    |       |              |                   |          |  |  |  |
| 14 |             |            |                        |                                         |                  |                    |       |              |                   |          |  |  |  |
| 15 |             |            | Resultado de la fórmul | a = 0,0                                 | 060810811        |                    |       |              |                   |          |  |  |  |
| 16 |             |            |                        |                                         |                  |                    |       |              |                   |          |  |  |  |
| 17 |             |            | Ayuda sobre esta func  | da sobre esta función Cancelar Cancelar |                  |                    |       |              |                   |          |  |  |  |
| 18 |             |            |                        |                                         |                  |                    |       |              |                   |          |  |  |  |

# HERRAMIENTA ESCENARIOS

Excel incorpora la herramienta *Escenarios* que nos permite valorar distintas alternativas, indicando los datos a cambiar mediante un cuadro de diálogo y manteniendo los datos originales inalterados, dado que nos muestra los resultados de las alternativas en una hoja resumen adicional.

Con el fin de ilustrar mejor el funcionamiento de la herramienta *escenarios* vamos a verlo directamente sobre un ejemplo.

Supongamos que vamos a pedir un préstamo de  $60.000 \in$  para amortizarlo en cinco años al 6% de interés nominal anual y queremos averiguar la cantidad que habría que pagar y el interés efectivo resultante si los pagos fueran anuales, semestrales, trimestrales o mensuales.

En primer lugar introducimos los datos

| X   | り、(* - 日)     | Ŧ            |                  |                 | cosa        | is.xlsx - Mi | crosoft Exce | 21             |                                         |             | -         |     | 23   |
|-----|---------------|--------------|------------------|-----------------|-------------|--------------|--------------|----------------|-----------------------------------------|-------------|-----------|-----|------|
| Are | hivo Inicio   | Insertar     | Diseño d         | de página       | Fórmulas    | Datos        | Revisar      | Vista          |                                         |             | ♥ 🕜 ▫     | - 6 | 23   |
|     | TASA.NOMINAL  | . +(° X      | √ f <sub>x</sub> | =PAGO(Ir        | ntNomi      | inal/Pagos_  | por_año;D    | uración*Pa     | igos_por_añ                             | o;-Importe) |           |     | *    |
|     | В             | С            | D                | E               | F           |              | G            | Н              | 1                                       | J           | К         |     |      |
| 1   |               |              |                  |                 |             |              |              |                |                                         |             |           |     |      |
| 2   |               |              |                  | Argumentos      | s de func   | ión          |              |                |                                         |             | ? 🗙       |     |      |
| 3   | DATOS         |              |                  | PACO            |             |              |              |                |                                         |             |           | 1   |      |
| 4   | Importe       | 60.000,00€   |                  | PAGO            |             | (            |              | -              |                                         |             |           |     |      |
| 5   | Duración      | 5            | años             |                 | Tasa        | Int. Nominal | /Pagos_por_a | año 👬          | = 0,06                                  |             |           |     |      |
| 6   | Pagos por año | 1            |                  |                 | Nper        | Duración*Pa  | gos_por_año  | 1              | = 5                                     |             |           |     |      |
| 7   | Int. Nominal  | 6,000%       |                  |                 | Va          | -Importe     |              |                | = -60000                                |             |           |     |      |
| 8   | Importe pago  | -Importe)    |                  |                 | Vf          |              |              | <b>1</b>       | = número                                |             |           |     |      |
| 9   | Int. Efectivo | 6,000%       |                  |                 | Tipo        | -            |              | 5              | = número                                |             |           |     | =    |
| 10  |               |              |                  |                 |             |              |              |                |                                         |             |           |     |      |
| 11  |               |              |                  | Calcula el page | de un oré   | stamo basado | en nanos y t | asa de interés | = 14243,784                             | 33          |           |     |      |
| 12  |               |              |                  | concolo el pogr | ou ar pro   | T-           |              | de texeste es  | e e e s'e de del est                    |             |           |     |      |
| 13  |               |              |                  |                 |             | Ta           | 6%/4 par     | a pagos trimes | strales al 6% TP                        | A.          | npio, use |     |      |
| 14  |               |              |                  |                 |             |              |              |                |                                         |             |           |     |      |
| 15  |               |              |                  |                 |             |              | _            |                |                                         |             |           |     |      |
| 16  |               |              |                  | Resultado de l  | a formula = | = 14.243,78  | E            |                |                                         |             |           |     |      |
| 17  |               |              |                  | Ayuda sobre e   | sta función | 1            |              |                |                                         | Aceptar     | Cancelar  |     |      |
| 18  |               |              |                  |                 |             |              | 1            |                |                                         |             |           |     |      |
| 19  |               |              |                  |                 |             |              |              |                |                                         |             |           |     | v    |
| 14  | + Hoja1       | Hoja2 / Hoja | 33 /             | Tabla dinámic   | a del esce  | enario es    | cenarios 🦯   |                | 100000000000000000000000000000000000000 |             |           | •   | 0    |
| Mo  | dificar       |              |                  |                 |             |              |              |                |                                         | ] 100% 💮    | 10        | - 6 | 0 .: |

#### Celda C4 importe 60.000 €

C5 duración en años 5 C6 pagos a realizar al año 1 (esta será la celda cambiante en los escenarios) C7 Interés nominal 6% (formato celda porcentaje 2 decimales) C8 Función pago (ver cuadro anterior) para calcular el importe del pago<sup>1</sup> C9 Función INT.EFECTIVO que precisa del interés nominal (C7) y el número de pagos por año (C6)

Una vez introducidos los datos necesarios vamos a generar los cuatro escenarios que nos van a indicar el importe del pago y el interés efectivo correspondiente si el préstamo se devuelve con pagos anuales, semestrales, trimestrales y mensuales.

Se han asignado nombres a las celdas para que posteriormente aparezcan dichos nombre en el resumen de escenarios pestaña *fórmulas, asignar nombres, definir nombre* 

Para crear un escenario, desde la pestaña *Datos*, seleccionamos el icono correspondiente a *Análisis Y si* y de él *Administrador de escenarios* (ver gráfico siguiente)

| X  | 11) - (1 - 🛃                              | Ŧ                                           |                         |                     |          |                          |                    |           | cosas.xlsx - Micr                                       | rosoft Exc           | el                             |                          |                     |                    |             |           |          |
|----|-------------------------------------------|---------------------------------------------|-------------------------|---------------------|----------|--------------------------|--------------------|-----------|---------------------------------------------------------|----------------------|--------------------------------|--------------------------|---------------------|--------------------|-------------|-----------|----------|
| Ar | thivo Inicio                              | Insertar                                    | Diseño de               | página              | Fórmulas | Datos                    | Revisar            | Vista     |                                                         |                      |                                |                          |                     |                    |             |           |          |
| De | A Desde Desd<br>tess web texto<br>Obtener | e De otras<br>o fuentes =<br>datos externos | Conexione<br>existentes | Actualiza<br>todo * | Conexio  | ones<br>lades<br>ínculos | 2↓ ZZA<br>Z↓ Orden | ar Filtro | K Borrar<br>Volver a aplicar<br>VAvanzadas<br>v filtrar | Texto en<br>columna: | Quitar<br>duplicados<br>Herrai | Validación<br>de datos * | Consolidar<br>Jatos | Análisis<br>Y si * | Agrupar     | Desagrupa | Subtotal |
| _  | E3                                        | <b>v</b> (n                                 | fx                      |                     |          |                          |                    |           | ,                                                       |                      |                                |                          |                     | B                  | uscar objet | ivo       | 1105     |
|    | B                                         | с                                           | D                       | E                   | F        |                          | G                  | н         | 1                                                       | J                    | K                              |                          | L                   | Ĭa                 | bla de dat  | 05        |          |
| 1  |                                           |                                             |                         |                     |          |                          |                    |           |                                                         |                      |                                |                          |                     | · · · · · ·        |             |           |          |
| 2  |                                           |                                             | -                       |                     | -        |                          |                    |           |                                                         |                      |                                |                          |                     |                    |             |           |          |
| 3  | DATOS                                     |                                             |                         |                     | -        |                          |                    |           |                                                         |                      |                                |                          |                     |                    |             |           |          |
| 4  | Importe                                   | 60.000,00€                                  |                         |                     |          |                          |                    |           |                                                         |                      |                                |                          |                     |                    |             |           |          |
| 5  | Duración                                  | 5                                           | años                    |                     |          |                          |                    |           |                                                         |                      |                                |                          |                     |                    |             |           |          |
| 6  | Pagos por año                             | 1                                           |                         |                     |          |                          |                    |           |                                                         |                      |                                |                          |                     |                    |             |           |          |
| 7  | Int. Nominal                              | 6,000%                                      |                         |                     |          |                          |                    |           |                                                         |                      |                                |                          |                     |                    |             |           |          |
| 8  | Importe pago                              | 14.243,78 €                                 | t l                     |                     |          |                          |                    |           |                                                         |                      |                                |                          |                     |                    |             |           |          |
| 9  | Int. Efectivo                             | 6,000%                                      |                         |                     |          |                          |                    |           |                                                         |                      |                                |                          |                     |                    |             |           |          |
| 10 |                                           |                                             |                         |                     |          |                          |                    |           |                                                         |                      |                                |                          |                     |                    |             |           |          |
| 11 |                                           |                                             |                         |                     |          |                          |                    |           |                                                         |                      |                                |                          |                     |                    |             |           |          |

Evidentemente, en el primer cuadro que aparece, hemos de elegir agregar, y entonces aparece el siguiente cuadro de diálogo

|    | E3            | - (n       | f    |               |                  |                    |                   |                 |
|----|---------------|------------|------|---------------|------------------|--------------------|-------------------|-----------------|
| 1  | B             | c          | D    | E             | F                | G                  | н                 | I.              |
| 1  |               |            |      |               |                  |                    |                   |                 |
| 2  |               |            |      | Modificar e   | scenario         |                    |                   | 2               |
| 3  | DATOS         |            |      | Nombre del es | cenario:         |                    |                   |                 |
| 4  | Importe       | 60.000,00€ |      | Anual         |                  |                    |                   |                 |
| 5  | Duración      | 5          | años | Celdas cambia | ntes:            |                    |                   |                 |
| 6  | Pagos por año | 1          |      | SC\$6         |                  |                    |                   | 1               |
| 7  | Int. Nominal  | 6,000%     |      | Use CTRL+did  | en las celdas pa | ra seleccionar las | celdas cambiantes | s no adyacentes |
| 8  | Importe pago  | 14.243,78€ |      | Comentarios:  |                  |                    |                   |                 |
| 9  | Int. Efectivo | 6,000%     |      |               |                  |                    |                   |                 |
| 10 |               |            |      |               |                  |                    |                   |                 |
| 11 |               |            |      |               |                  |                    |                   | 4               |
| 12 |               |            |      | Protección    |                  |                    |                   |                 |
| 13 |               |            |      | Evitar ca     | mbios            |                    |                   |                 |
| 14 |               |            |      | Ocultar       |                  |                    |                   |                 |
| 15 |               |            |      |               |                  |                    |                   |                 |
| 16 |               |            |      |               |                  |                    | Aceptar           | Cancelar        |
| 17 |               |            |      |               |                  |                    |                   | 05              |

<sup>&</sup>lt;sup>1</sup> El valor actual, celda C4 se ha introducido en la fórmula PAGO precedido del signo menos para que el valor del pago nos de positivo.

en el cual hemos introducido en la primera línea, el nombre del primer escenario *Anual* y en la segunda, la dirección absoluta de la celda a cambiar (C6 pagos por año) y tras pulsar aceptar aparece el cuadro

| Valores del escer                                 | nario 🛛 🛛 🛛 🛛             |
|---------------------------------------------------|---------------------------|
| Introduzca un valor p<br><u>1</u> : Pagos_por_año | ara cada celda cambiante. |
| Agregar                                           | Aceptar Cancelar          |

introducimos el valor uno (pago anual) y pulsamos agregar para repetir el proceso hasta completar los cuatro escenarios y entonces aceptar y aparecerá el cuadro de diálogo

| Administrador d    | e escenarios                                | ? 🛛                                              |
|--------------------|---------------------------------------------|--------------------------------------------------|
| Escenarios:        |                                             |                                                  |
| Anual              | ~                                           | Agregar                                          |
| Trimestral         |                                             | Eliminar                                         |
| Mensual            |                                             |                                                  |
|                    |                                             | Modificar                                        |
|                    |                                             | Combinar                                         |
|                    |                                             |                                                  |
|                    | ~                                           | Resumen                                          |
| Celdas cambiantes: | Pagos_por_año                               | -                                                |
| Comentario:        | Creado por manuel m<br>Modificado por manue | ocholi el 25/11/2011<br>el mocholi el 25/11/2011 |
|                    |                                             | Mostrar Cerrar                                   |

Pulsando sobre resumen aparece

| X   | 1) - (1 - 🗐   | Ŧ           |        |                      | cosas.           | xlsx - Microsoft E |
|-----|---------------|-------------|--------|----------------------|------------------|--------------------|
| Are | thivo Inicio  | Insertar    | Diseño | de página            | Fórmulas         | Datos Revisa       |
|     | E3            | <b>+</b> (0 | f      | e l                  |                  |                    |
| 1   | В             | С           | D      | E                    | F                | G                  |
| 1   |               |             |        |                      |                  |                    |
| 2   |               |             |        |                      |                  |                    |
| 3   | DATOS         |             |        | Resumen              | del escenari     | • 🕜 🚺              |
| 4   | Importe       | 60.000,00€  |        | Tipo de infor        | me               |                    |
| 5   | Duración      | 5           | años   | • Resum              | en               |                    |
| 6   | Pagos por año | 1           |        | O Inform             | e de tabla dinán | nica de escenario  |
| 7   | Int. Nominal  | 6,000%      |        | <u>C</u> eldas de re | sultado:         |                    |
| 8   | Importe pago  | 14.243,78€  |        | C8;C9                |                  | 1                  |
| 9   | Int. Efectivo | 6,000%      |        |                      |                  |                    |
| 10  |               |             | _      |                      | Aceptar          | Cancelar           |
| 11  |               |             |        |                      |                  |                    |
|     |               |             |        |                      |                  |                    |

Donde C8 y C9 son las celdas sobre las que queremos nos calcule su valor en función de los escenarios y pulsando de nuevo aceptar, tendremos un informe en hoja aparte como el siguiente

|   | B1 | 6 | <b>-</b> (≏                                                                                                    | fx                  |                    |                     |                  |            |           |
|---|----|---|----------------------------------------------------------------------------------------------------|---------------------|--------------------|---------------------|------------------|------------|-----------|
|   | 1  |   |                                                                                                    |                     | · .                | •                   |                  |            |           |
| 2 | 1  | A | В                                                                                                    | С                   | D                  | E                   | F                | G          | н         |
|   | 1  |   |                                                                                                    |                     |                    |                     |                  |            |           |
|   | 2  |   | Resumen                                                                                                    | de escenario        |                    |                     |                  |            |           |
|   | 3  |   | a secondario de la compañía de la compañía de la compañía de la compañía de la compañía de la compañía de la co |                     | Valores actuales:  | Anual               | Semestral        | Trimestral | Mensual   |
|   | 5  |   | Celdas car                                                                                                    | nbiantes:           |                    |                     |                  |            |           |
|   | 6  |   |                                                                                                    | Pagos_por_año       | 1                  | 1                   | 2                | 4          | 12        |
|   | 7  |   | Celdas de                                                                                                    | resultado:          |                    |                     |                  |            |           |
| • | 8  |   |                                                                                                    | Importe_pago        | 14.243,78€         | 14.243,78€          | 7.033,83€        | 3.494,74 € | 1.159,97€ |
|   | 9  |   |                                                                                                    | IntEfectivo         | 6,000%             | 6,000%              | 6,090%           | 6,136%     | 6,168%    |
|   | 10 |   | Notas: La                                                                                                    | columna de valores  | actuales represent | ta los valores de l | as celdas cambia | ntes       |           |
|   | 11 |   | en el mon                                                                                                    | nento en que se cre | o el Informe resun | nen de escenario.   | Las celdas cambi | iantes de  |           |
|   | 12 |   | cada escer                                                                                                    | nario se muestran e | en gris.           |                     |                  |            |           |

En dicho resumen aparecen reflejadas la celda de pagos\_por\_año (C6) con los valores originales y los cuatro escenarios, así como las celdas resultado de estos cambios Importe\_pago e Interés\_efectivo<sup>2</sup>

# HERRAMIENTA TABLA

Excel posee la herramienta Tabla, que se activa desde la pestaña *Datos, Análisis Y si, Tabla de datos,* que nos permite analizar los resultados de una fórmula dependiendo de las variaciones en una o dos variables.

Como la mejor forma de entender el manejo de esta utilidad es con un ejemplo, vamos a retomar el utilizado para el análisis de escenarios y sobre él, estudiaremos la cantidad que habría que pagar mensualmente si varía el tipo de interés entre el 5% y el 7% y el periodo de amortización entre 5 y 15 años. Partiendo de la hoja de datos del ejemplo de escenarios en la cual hemos puesto 12 pagos por año en lugar de uno.

| 1  | В             | С          | D    |
|----|---------------|------------|------|
| 1  |               |            |      |
| 2  |               |            |      |
| 3  | DATOS         |            |      |
| 4  | Importe       | 60.000,00€ |      |
| 5  | Duración      | 5          | años |
| 6  | Pagos por año | 12         |      |
| 7  | Int. Nominal  | 6,000%     |      |
| 8  | Importe pago  | 1.159,97€  |      |
| 9  | Int. Efectivo | 6,168%     |      |
| 10 |               |            |      |

Vamos a introducir en primer lugar los valores que queremos analizar para el tipo de interés, que hemos dicho iba a estar entre el 5% y el 7% con un incremento del 0,25% para lo cual, situados en la celda B11 le damos formato porcentaje con dos decimales, introducimos el valor 5 (aparecerá 5%) y a continuación desde la pestaña *Inicio/Rellenar/Series* elegimos las opciones lineal, por filas e introducimos un incremento de 0.0025 (0,25%) y un límite de 0.07 (7%)

<sup>&</sup>lt;sup>2</sup> Para que las celdas C6, C8 y C9 aparezcan con su nombre, previamente se les ha asignado nombre con el menú *Insertar/Nombre/Definir*.

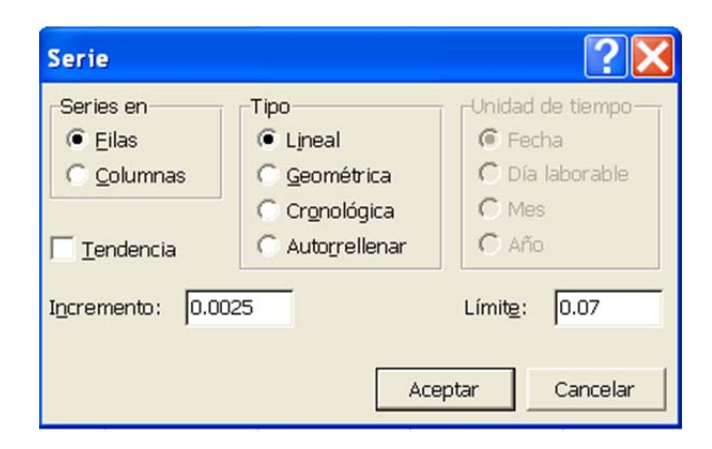

A continuación repetimos el proceso para los años, para lo cual situados en la celda A12 con formato número y sin decimales introducimos el valor 5 (número mínimo de años a considerar) y de nuevo desde pestaña *Inicio/Rellenar/Series* elegimos las opciones lineal, por columnas e introducimos un incremento de 1 y un límite de 15.

En la celda A11 introducimos la expresión =B8, con lo que habremos copiado la celda que contiene el cálculo del importe del pago, que es la variable dependiente para la cual queremos obtener la tabla y nos aparecerá este valor en dicha celda.

Ahora estamos en condiciones de ejecutar la herramienta tabla, para lo cual seleccionamos el rango A11:J22 y elegimos desde la pestaña *Datos, Análisis Y si, Tabla de datos,* y aparecerá el *cuadro de diálogo Tabla* en el cual debemos introducir como celda de entrada fila, B7 correspondiente al tipo de interés y celda de entrada columna B5 correspondiente a la duración tal como se muestra en el gráfico siguiente.

| 1  | А             | В          | С     | D          | E               | F          | G        | н     | 1     | J     |
|----|---------------|------------|-------|------------|-----------------|------------|----------|-------|-------|-------|
| 1  |               |            |       |            |                 |            |          |       |       |       |
| 2  |               |            |       |            |                 |            |          |       |       |       |
| 3  | DATOS         |            |       |            |                 |            |          |       |       |       |
| 4  | Importe       | 60.000,00€ |       | There      |                 |            |          |       |       |       |
| 5  | Duración      | 5          | años  | Tabla de   | e datos         |            |          |       |       |       |
| 6  | Pagos por año | 12         |       | Celda de e | entrada (fila): | \$B\$7     | <b>1</b> |       |       |       |
| 7  | Int. Nominal  | 6,000%     |       | Celda de e | entrada (column | a): \$8\$5 | <b>E</b> |       |       |       |
| 8  | Importe pago  | 1.159,97€  |       |            | _               |            |          |       |       |       |
| 9  | Int. Efectivo | 6,168%     |       |            | Ace             | eptar Car  | ncelar   |       |       |       |
| 10 |               |            |       |            |                 |            |          |       |       |       |
| 11 | 1.159,97€     | 5,00%      | 5,25% | 5,50%      | 5,75%           | 6,00%      | 6,25%    | 6,50% | 6,75% | 7,00% |
| 12 | 5             |            |       |            |                 |            |          |       |       |       |
| 13 | 6             |            |       |            |                 |            |          |       |       |       |
| 14 | 7             |            |       |            |                 |            |          |       |       |       |
| 15 | 8             |            |       |            |                 |            |          |       |       |       |
| 16 | 9             |            |       |            |                 |            |          |       |       |       |
| 17 | 10            |            |       |            |                 |            |          |       |       |       |
| 18 | 11            |            |       |            |                 |            |          |       |       |       |
| 19 | 12            |            |       |            |                 |            |          |       |       |       |
| 20 | 13            |            |       |            |                 |            |          |       |       |       |
| 21 | 14            |            |       |            |                 |            |          |       |       |       |
| 22 | 15            |            |       |            |                 |            |          |       |       |       |

Si lo hemos hecho todo correctamente, habremos obtenido la cantidad que habría que pagar mensualmente para amortizar el préstamo, según los distintos valores del tipo de interés y la duración, lo que quedará reflejado en una tabla como la que aparece a continuación.

|    | A             | В          | С          | D          | E          | F          | G          | н          | 1          | J          |
|----|---------------|------------|------------|------------|------------|------------|------------|------------|------------|------------|
| 1  |               |            |            |            |            |            |            |            |            |            |
| 2  |               |            |            |            |            |            |            |            |            |            |
| 3  | DATOS         |            |            |            |            |            |            |            |            |            |
| 4  | Importe       | 60.000,00€ |            |            |            |            |            |            |            |            |
| 5  | Duración      | 5          | años       |            |            |            |            |            |            |            |
| 6  | Pagos por año | 12         |            |            |            |            |            |            |            |            |
| 7  | Int. Nominal  | 6,000%     |            |            |            |            |            |            |            |            |
| 8  | Importe pago  | 1.159,97€  |            |            |            |            |            |            |            |            |
| 9  | Int. Efectivo | 6,168%     |            |            |            |            |            |            |            |            |
| 10 |               |            |            |            | Ī          |            |            |            |            |            |
| 11 | 1.159,97€     | 5,00%      | 5,25%      | 5,50%      | 5,75%      | 6,00%      | 6,25%      | 6,50%      | 6,75%      | 7,00%      |
| 12 | 5             | 1132,27402 | 1139,15903 | 1146,06973 | 1153,00609 | 1159,96809 | 1166,9557  | 1173,96889 | 1181,00764 | 1188,07191 |
| 13 | 6             | 966,29596  | 973,269225 | 980,273225 | 987,307921 | 994,373274 | 1001,46924 | 1008,59578 | 1015,75284 | 1022,94039 |
| 14 | 7             | 848,034544 | 855,100686 | 862,202559 | 869,340107 | 876,513269 | 883,721984 | 890,966188 | 898,245816 | 905,560799 |
| 15 | 8             | 759,595201 | 766,75693  | 773,959331 | 781,20232  | 788,485813 | 795,809722 | 803,173956 | 810,578423 | 818,023025 |
| 16 | 9             | 691,03639  | 698,295335 | 705,599824 | 712,949743 | 720,344978 | 727,785407 | 735,270906 | 742,801346 | 750,376596 |
| 17 | 10            | 636,393091 | 643,750208 | 651,157668 | 658,61532  | 666,123012 | 673,680581 | 681,287863 | 688,944687 | 696,650875 |
| 18 | 11            | 591,869295 | 599,325095 | 606,835955 | 614,401683 | 622,022078 | 629,696931 | 637,426027 | 645,209145 | 653,046056 |
| 19 | 12            | 554,934248 | 562,488929 | 570,103301 | 577,777119 | 585,510128 | 593,302064 | 601,152653 | 609,061614 | 617,028657 |
| 20 | 13            | 523,835821 | 531,48935  | 539,207107 | 546,988785 | 554,834067 | 562,742622 | 570,714113 | 578,748187 | 586,844484 |
| 21 | 14            | 497,322427 | 505,074594 | 512,895424 | 520,784541 | 528,741555 | 536,766063 | 544,857648 | 553,015883 | 561,240325 |
| 22 | 15            | 474,476176 | 482,326629 | 490,250073 | 498,246052 | 506,314097 | 514,45372  | 522,664419 | 530,945677 | 539,296963 |
| 23 |               |            |            |            |            |            |            |            |            |            |
|    |               |            |            |            |            |            |            |            |            |            |